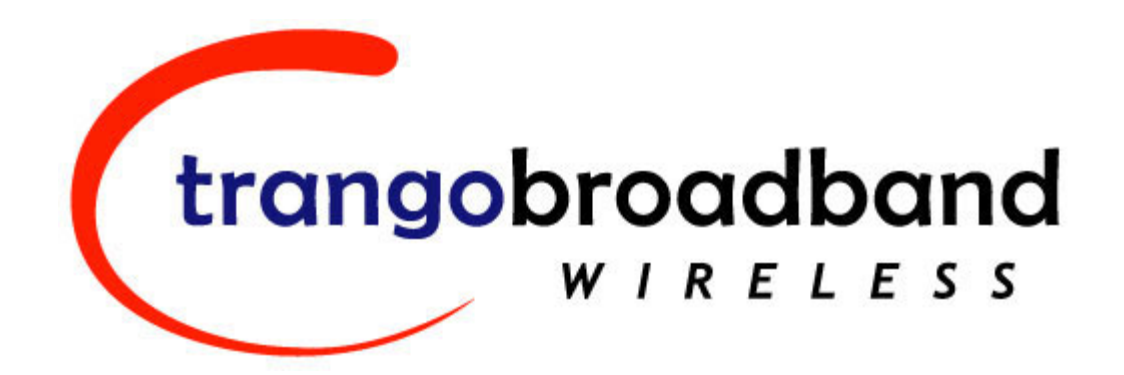

# M2400S™ 2.4 GHz Wireless Broadband System USER MANUAL

October 18, 2004 Revision A for Firmware Version 1.0

Download from Www.Somanuals.com. All Manuals Search And Download.

# **Table of Contents**

| Preface                                             | iv |
|-----------------------------------------------------|----|
| FCC Information                                     | iv |
| Warranty Information                                | iv |
| Firmware Notifications                              | iv |
| Section 1 Introduction                              | 1  |
| Overview                                            | 1  |
| SmartPolling™ & Bandwidth Throttling                | 2  |
| Auto-retransmit Feature (ARO)                       | 2  |
| Section 2 Hardware Overview                         | 3  |
| M2400S AP and SU Hardware Components.               |    |
| Section 3 Getting Started                           | 4  |
| Connections and Power                               | 4  |
| Radio Management Concepts                           | 5  |
| Browser Interface                                   | 6  |
| Command Line Interface                              | 9  |
| Telnet                                              | 9  |
| Troubleshooting                                     | 10 |
| Section 4 Basic Configuration via Browser Interface |    |
| Configuring the AP Subscriber Unit Database         |    |
| Creating an SU in the SU Database                   | 12 |
| Configure Other Basic AP Parameters                 | 13 |
| Configure Basic SU Parameters                       | 15 |
| Link Control Page                                   | 16 |
| RF Link Loophack Test                               | 17 |
| SU Ranging Test                                     | 18 |
| Advanced Setun Page                                 |    |
| Other Key Parameters                                | 19 |
| Site Survey Page                                    |    |
| Basic Configuration via CLI                         |    |
| Access Point Basic Settings                         |    |
| Subscriber Unit Database Settings                   | 24 |
| Subscriber Unit Basic Settings                      | 25 |
| Section 5 Mounting Hardware                         | 28 |
| Cabling and Grounding Considerations                |    |
| Section 6 Deployment                                | 30 |
| Site Selection                                      |    |
| Site Survey                                         | 30 |
| AP Search and SU Antenna Alignment                  |    |
| Link Management Commands.                           |    |
| ARO with Selected Repeat and Multirate Feature      | 36 |
| Section 7 Management                                | 36 |
| Radio Management Access Via TCP/IP                  | 36 |
| SU Management from AP                               | 36 |
| Loading Multiple SU's into SUDB using DLOAD Command |    |
| SNMP                                                |    |
| Objects for Monitoring and Control                  |    |
| SNMP Setup                                          | 38 |
| Appendix A Command Set Reference                    |    |
| Appendix B Specifications                           | 44 |
|                                                     |    |

# Table of Figures

# Preface

This manual covers basic configuration and installation of the M2400S Wireless Broadband System and applies to the following radio part numbers:

| M2400S-AP | 2.4 GHz Access Point    |
|-----------|-------------------------|
| M2400S-SU | 2.4 GHz Subscriber Unit |

# FCC Information

This device complies with Part 15 of FCC Rules and Regulations. Operation is subject to the following two conditions: (1) This device may not cause harmful interference, and (2) this device must accept any interference received, including interference that may cause undesired operation.

This equipment has been tested and found to comply with the limits for a Class B digital device, pursuant to Part 15 of the FCC Rules. These limits are designed to provide reasonable protection against harmful interference in a residential installation. This equipment generates, uses, and radiates radio-frequency energy; if not installed and used in accordance with these instructions, the unit may cause harmful interference to radio communications. However, there is no guarantee that interference will not occur in any particular installation. If this equipment does cause harmful interference to radio or television reception, which can be determined by turning the equipment off and on, the user is encouraged to correct the interference by one or more of the following measures:

- 1) Reorient the antenna.
- 2) Increase the separation between the affected equipment and the unit.
- 3) Connect the affected equipment to a power outlet on a different circuit from the one the receiver is connected to.
- 4) Consult the dealer and/or experienced radio/TV technician for help.

FCC ID: NCYM24008 Canada:

**IMPORTANT NOTE:** Intentional or unintentional changes or modifications must not be made unless under the express consent of the party responsible for compliance. Any such modifications could void the user's authority to operate the equipment and will void the manufacturer's warranty. To comply with FCC RF exposure requirements, the following antenna installation and device operating configurations must be satisfied. The antenna for this unit must be fixed and mounted on an outdoor permanent structure with a minimum separation distance of two meters from any persons. Furthermore, it must not be co-located or operated in conjunction with any other antenna or transmitter.

# Warranty Information

Radios from Trango Broadband Wireless are warranted for one year from date of purchase. Please see <u>www.trangobroadband.com</u> for a complete description of warranty coverage and limitations.

# **Firmware Notifications**

To receive email notifications regarding firmware upgrades and product announcements, register at <a href="http://www.trangobroadband.com/mailinglist/mailingListAdd.aspx">http://www.trangobroadband.com/mailinglist/mailingListAdd.aspx</a>

# Section 1 Introduction

Your Trango Broadband M2400S radio system provides a reliable and robust means to deliver broadband access to a wide geographic region through wireless Ethernet connectivity. This section will familiarize you with basic operational concepts, as well as an overview of the various components and hardware of the M2400S system.

# Overview

The M2400S is a highly versatile and cost effective outdoor point-to-multipoint solution for wireless broadband service providers' enterprise connectivity applications. The M2400S delivers 5 Mbps over the air, and operates in the 2.4 GHz license free ISM band. Each radio includes an integrated dual polarized (horizontal and vertical) antenna, as well as a connector for the attachment of an external antenna, such as a Yagi or an omni style antenna. **Note: If you are going to install an external antenna, refer to the M2400S Professional Installation Guide. Contact Technical Support for access to the Professional Installation Guide.** 

The M2400S system consists of two types of radios: Access Points (APs) and Subscriber Units (SUs). Up to 126 subscriber units can be supported by a single AP, which acts as a hub in a star configuration. The AP delivers wireless broadband service (Ethernet connectivity) to one or more SUs according to a proprietary adaptive dynamic polling algorithm called SMARTPolling<sup>TM</sup>. Network operators can co-locate multiple APs at a single cell site, thus increasing the aggregate throughput available at each wireless point-of-presence (POP).

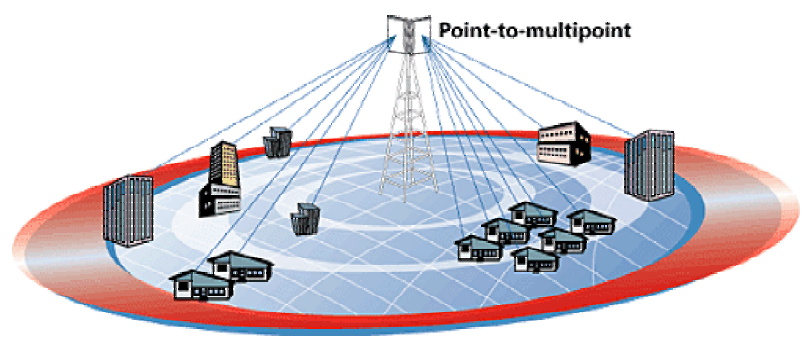

Figure 1: Typical Deployment

The AP typically resides at the center of the point-to-multipoint (PMP) network. It performs all management functions, including the allocation of bandwidth for all associated SUs. The M2400S AP provides a host of comprehensive tools and functions.

The M2400S system is classified as a Layer 2 multi-point bridge, thus all forms of Ethernet traffic will pass seamlessly over the system. There is no limitation on the number of IP addresses or hardware devices to which an individual subscriber unit may be connected.

Authentication of Subscriber Units is performed using a secure proprietary method, which is based on the MAC address of the Subscriber Unit. In order to establish a wireless link the MAC address of the SU must be present in the Access Point's Subscriber Unit Database (SUDB).

Both APs and SUs are IP addressable and can be managed remotely across the network. Users can manage the radios using the telnet command line interface or the graphical HTTP browser interface. The M2400S also provides remote firmware upgrade capability utilizing TFTP. APs include a full featured SNMP agent for the monitoring and controlling of both APs and SUs via SNMP.

The M2400S radios are powered using "power-over-Ethernet" for ease and low-cost installation. A single Cat-5 cable carries both Ethernet and DC power to the radio.

Trango Broadband Wireless - User Manual M2400S Rev. A

Both APs and SUs feature a handy "site survey" tool to check for interference, as well as RSSI tools for optimizing antenna positioning. The M2400S also features variable receiver threshold, full power control, dual polarized antennas, and various link diagnostic tools.

# SmartPolling™ & Bandwidth Throttling

One of the major advantages of the M2400S system is the ability of the AP to handle multiple SU connections and share the 5 Mbps data throughput efficiently. Bandwidth allocation is managed by the AP's SMARTPolling<sup>™</sup> algorithm according to provisioning rules set up by the system administrator. The AP polls each SU in a round robin format to determine if the SU has data to transfer. The SU only transmits the data "upstream" to the AP when the AP gives authorization via a "transmit grant." The SU passes every "downstream" data packet from the AP and identifies packets intended for it. In order for an SU to communicate with an AP, the system administrator must first add the MAC address and ID number of the SU to the SUDB in the AP. The SMARTPolling<sup>™</sup> algorithm will poll active SUs more often, thus making the most efficient use of the 5 Mbps bandwidth. Several other parameters are considered in the Smart Polling<sup>™</sup> algorithm, including upstream/downstream committed information rate (CIR), upstream/downstream maximum information rate (MIR), and Priority Setting.

Each of the above parameters is set in the AP by the system administrator and cannot be controlled at the SU. These parameters will be covered in greater detail later in this text.

When power is first applied to a properly installed SU, it will scan all available channels listening for a grant from an AP that has a matching Base ID and the SU's MAC in the its SUDB. The SU will then stop on that channel and respond to the AP using maximum RF power. Before the AP can add the SU to the polling list, it must authenticate the SU by verifying the MAC address and performing a ranging operation to the SU. Upon successfully locating and ranging the SU, the AP will then add the SU to the normal polling list. Once the AP is regularly polling the SU, the SU is said to be "associated" to the AP.

Once associated, the AP will send a command to the SU to adjust the SU's RF transmit power based on the Target RSSI parameter set in the AP. This process is referred to as "power leveling."

System operators may limit allowable bandwidth to specific customers utilizing the built-in CIR and MIR settings (measured in kbps) for each SU.

# Auto-retransmit Feature (ARQ)

The M2400S features ARQ or "Automatic Repeat Request," which is the ability to correct for missing or corrupted packets of data by requesting the sending radio to re-transmit the data. Both the AP and SU units implement a form of ARQ known as "ARQ with Selected Repeat." The use of ARQ is especially important in areas of high interference. The ARQ feature can be turned on or off.

# Section 2 Hardware Overview

This section provides detail about each radio in the M2400S family. Each radio in the M2400S family includes a built-in, electronically switchable, dual-polarized antenna, as well as a reverse polarity SMA connector for the attachment of an external antenna. For ease of installation all units are designed for outdoor installation and powered by power-over-Ethernet (POE). The M2400S Access Point and Subscriber Units provide channels of operation within the 2400 MHz ISM band, which spans from 2400 MHz to 2483 MHz. Default channel spacing is 10 MHz, allowing for 8 non-overlapping channels.

# M2400S AP and SU Hardware Components

Each radio comes equipped with, a power-over-Ethernet (PoE) J-Box, an AC adapter, and mounting hardware.

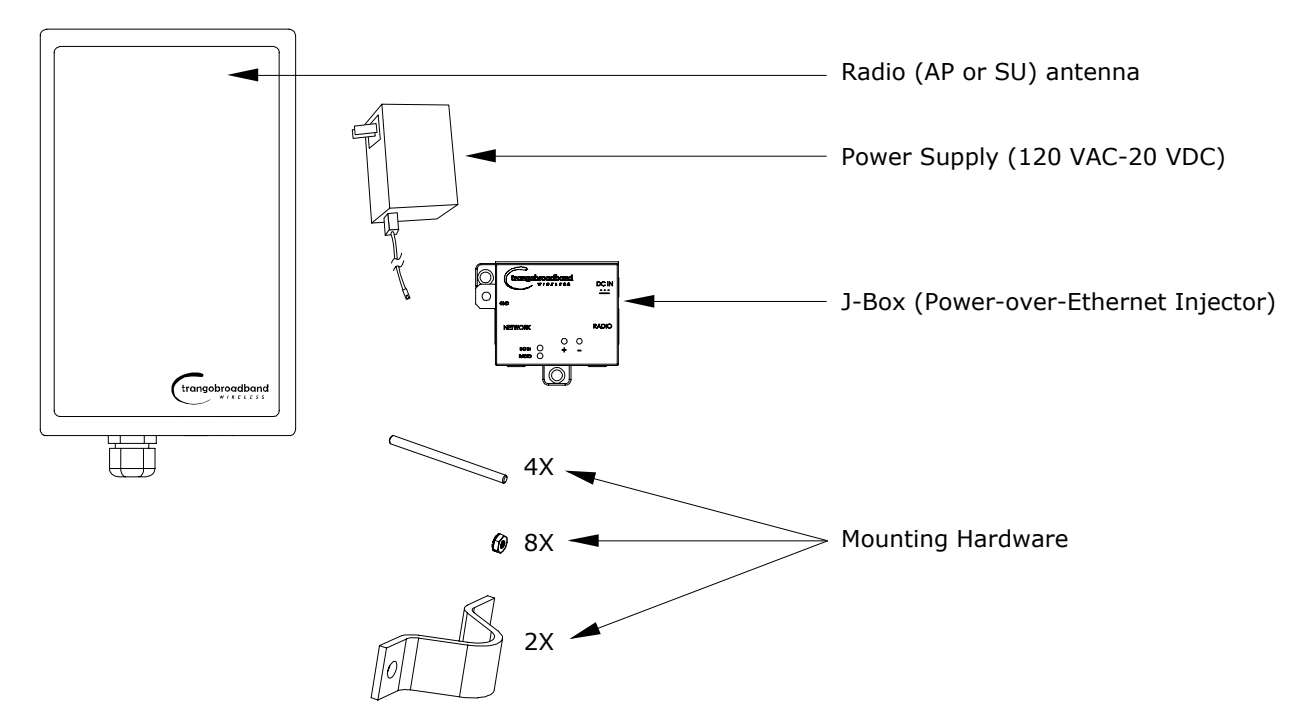

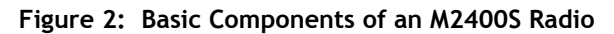

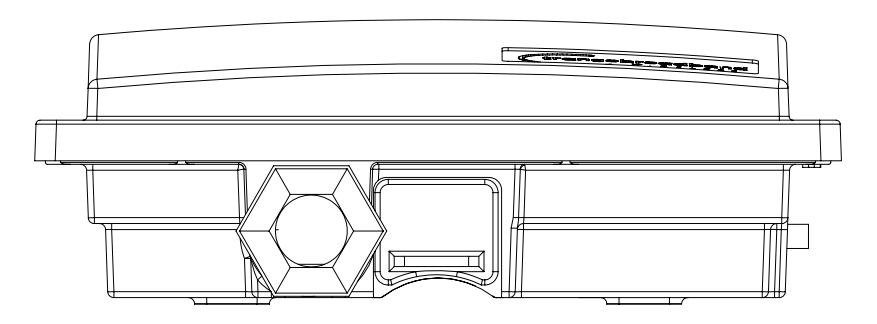

#### Figure 3: Bottom of Radio

At the bottom of the M2400S are two access ports: a twist-on weatherproof cable port for RJ-45 Ethernet (and PoE), and a translucent access cover plug over the unit's diagnostic LEDs and reset button. The LEDs will be discussed later in this text.

Trango Broadband Wireless - User Manual M2400S Rev. A

The radio's model number, FCC ID, MAC ID, and Serial # are located on the backside of the radio.

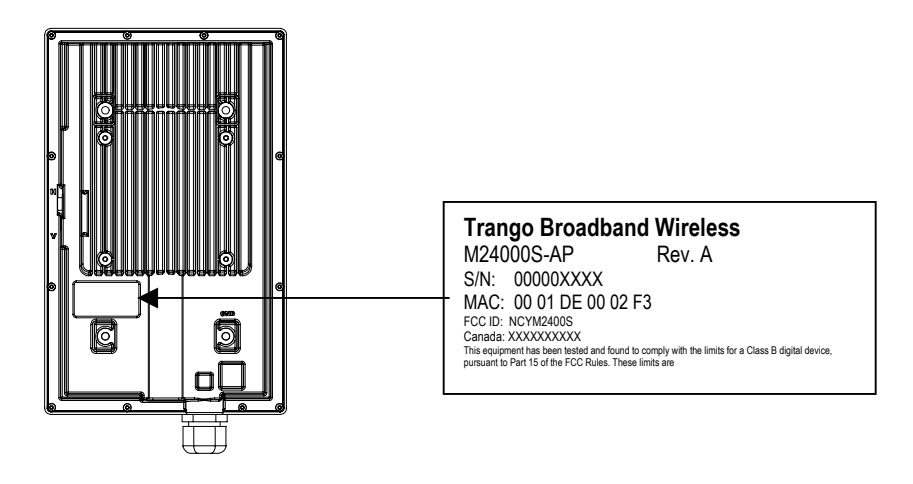

Figure 4: Back of Radio

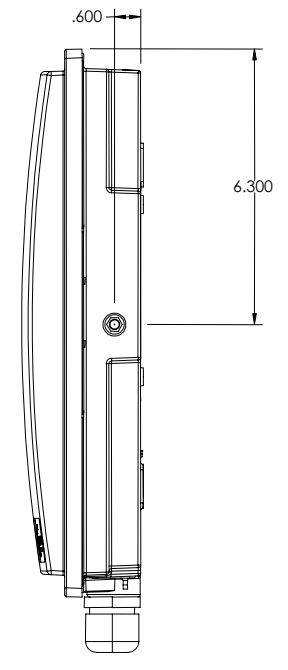

Figure 5: Side of Radio & Location of Reverse Polarity SMA Connector

# Section 3 Getting Started

This section explains how to power your radios, establish TCP/IP connectivity to the radios, as well as how to access the HTTP browser and the command line interfaces.

# **Connections and Power**

Connection and powering of radios is the same for APs and SUs.

- Connect a Cat-5 (straight through) Ethernet cable (we recommend shielded twisted pair) between the Radio port of the J-box and the RJ-45 connector on the radio. Note: this cable will carry power-over-Ethernet (PoE).
- NETWORK port connection is as follows:
  - If connecting to a COMPUTER, use a <u>Cross-Over</u> Ethernet cable from the NETWORK port of the J-box to the computer's Ethernet port.
    - If connecting to a HUB, SWITCH, or ROUTER, use a Straight-Thru cable.
- Plug the AC adapter into an AC outlet.
- Use Ground Lug to ground PoE device and shielded CAT5.
- Use voltmeter contacts to check line voltage (can be done with or without load).

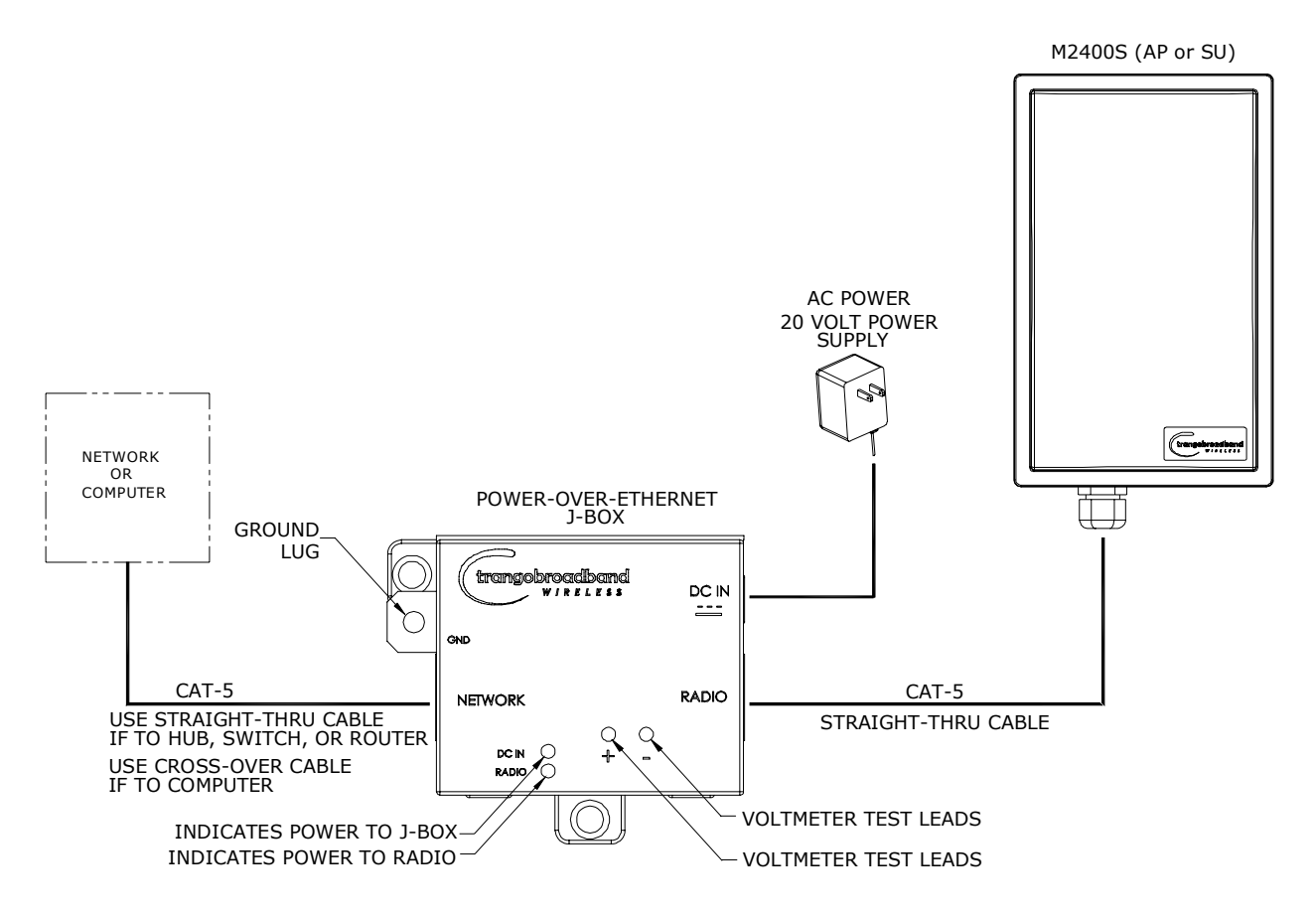

#### Figure 6: Wiring Diagram

Both green LEDs on the J-box should be lit, indicating power is present at the J-box as well as the radio. You are now ready to configure the radio via the Ethernet port.

## **Radio Management Concepts**

Proper connections to the radios and careful IP/routing & planning will enable the network administrator to access and manage the radios remotely over the network via TCP/IP. Radio management over TCP/IP can be performed from computers connected to the Ethernet side of each radio. Computers connected to the AP can manage the SU over their wireless connection. Likewise, computers connected to the SU can manage the AP, provided that switch 7 (TCP/IP access to AP from SU) is enabled on the AP. Switches will be covered later in this text.

Trango Broadband Wireless - User Manual M2400S Rev. A

#### Opmode

To fully understand radio management for the M2400S system, it is important to be familiar with the concept of operation mode or "Opmode."

APs and SUs can be in one of two Opmodes ("ON" or "OFF"). When in Opmode "OFF", the AP is not transmitting and is not attempting to associate with any SUs. Alternatively, when in Opmode "ON," the radio is transmitting and attempting to become associated.

Several functions, such as the site survey function and the SU RSSI function, can only be performed while the radio is in a particular Opmode. See Appendix D (Command Set Reference) for a complete listing of commands, and the appropriate Opmode for each command.

#### **Switch Settings**

M2400S firmware includes several "switches," which are used to set certain operational parameters of the radios. Switch settings can be changed via the HTTP browser interface or the Command Line Interface. For purposes of radio TCP/IP management, the following four switches are important:

Switch 2 (SU) - TCP/IP access to SU from the AP's side of network requires that the SU's switch 2 (SW 2 - TCP/IP for AP) be ON. Default setting for SW 2 (from factory) is ON.

Switch 5 (AP and SU) – In order to utilize the radio's HTTP Browser interface, switch 5 (SW 5 – Enable HTTP) must be ON. Default setting for SW 5 (from factory) is ON.

**Switch 6 (SU) -** TCP/IP access from Ethernet port of SU while in Opmode "ON," requires that switch 6 (SW 6 – TCP/IP Service for Ethernet Port) be ON. Default setting for SW 6 (from factory) is ON. If SW 6 is OFF, TCP/IP access to SU from it's Ethernet port is possible only if SU's Opmode is "OFF."

Switch 7 (AP) – TCP/IP access to AP from SU's side of network requires that the AP's switch 7 (SW 7 – TCP/IP for SU) be ON. Default setting for SW 7 (from factory) is ON.

#### Passwords

In order to log into an M2400S radio (either through telnet or through the web browser interface), the user must know the IP address and password. Both AP's and SU's feature two levels of passwords: Read Write (RW) and Read Only (RO). Be sure to change both passwords (RW and RO) prior to deployment of your radios on a live network. Passwords can be changed using the "*password ro* and *password rw* command in either the CLI interface or in the command console of the browser interface.

#### **Reset Button**

Pressing the reset button will reset the radio's IP address and password back to factory defaults. **Default IP** (192.168.100.100) **Default Password** (trango)

# **Browser Interface**

The M2400S (both AP and SU) features a convenient and easy-to-use web based configuration and management tool. No additional software is needed on your computer other than a web browser. Most functions can be performed using the browser interface, although several functions can only be performed using command line interface (CLI). The browser interface also includes a "command console" page that allows the user to enter most CLI commands without leaving the browser interface.

To use the browser interface, the following must be present:

- An Ethernet connection between a PC and the radio
- Ethernet PC connection with IP/subnet that is routable to the radio
- SW 5 ON (default)
- A web browser on the PC (i.e. Microsoft Internet Explorer)

Trango Broadband Wireless - User Manual M2400S Rev. A

In order to use the browser interface, simply connect the radio to a PC and type the radio's IP address (default IP address=**192.168.100.100**) into the web browser (i.e. Microsoft Internet Explorer). This will bring up the <u>Login</u> page.

NOTE: Login pages for AP and SU are similar.

#### Browser Interface Login Page

| M24005 AP - Microsoft Inte                                   | rnet Explorer                                                                                                    |                           |
|--------------------------------------------------------------|----------------------------------------------------------------------------------------------------|---------------------------|
| Pile Edit View Pavarites Teo<br>Address 🛃 http://10.8.1.233/ | An Help                                                                                                    | 👻 🛃 de 🛛 Linis 🦉          |
| M2400S AP                                                    | Login                                                                                                    | Trango Broadband Wireless |
| System Information                                           | Password: (Type password and press enter)                                                                                                |                           |
| Carliguation<br>Advanced Setup<br>Site Survey                | Trango Broadband Wireless, a division of Trango Systems, Inc.<br>http://www.trangsbroadband.com<br>Email.techaupport@trangobroadband.com |                           |
| Subscriber Database<br>Link Control<br>Command Console       |                                                                                                    |                           |
| Lagost<br>Help                                               |                                                                                                    |                           |
|                                                              |                                                                                                    |                           |
|                                                              |                                                                                                    |                           |
|                                                              |                                                                                                    |                           |
|                                                              |                                                                                                    |                           |
|                                                              |                                                                                                    |                           |
|                                                              |                                                                                                    | -                         |
| <u>e</u> l                                                   |                                                                                                    | 🔮 Internet                |

Type the password (default trango) and continue. This will bring up the radio's system information page.

## Web Browser System Information Page

| 10 http://10.0.1.232/in/einf | o.hteni                                                                                | 🗶 🔁 Ge 🛛 17                               |
|------------------------------|----------------------------------------------------------------------------------------|-------------------------------------------|
| M2400S AP                    | System Information                                                                     | Trango Broadband Wireless                 |
| System Information           | Hardware Version 8006<br>EPGA Version 04042201 Charksum 47231EEE                       |                                           |
| nstallation                  | Firmware Version AP 1p0x8H8006D04061502 Che<br>Device ID 0001 DE 18 6A 05 \$N 01600005 | cksum F8815A5B                            |
| Configuration                | Base ID 1234 AP ID 01                                                                  |                                           |
| Strancel Selap               | System Up Time 0 day(s) 00:01:18                                                       |                                           |
| Subscriber Database          | IP 10.8.1.232 Subnet Mask 255.255.255.192 Gate                                         | way 10.8.1.193                            |
| ink Control                  | Login Password RW<br>Telnetd Port 23 isten                                             |                                           |
| command.Console              | Tftpd disabled                                                                         |                                           |
| agost                        | MIR Threshold 5 Mbps<br>Active Channel 1 o PE By Threshold 50 dBm To                   | Power 10 dBm                              |
| telo                         | Channel Table (MHz)                                                                    |                                           |
|                              | Ch#01 2405 Ch#02 2415 Ch#03 2425 Ch#04 2435 Ch                                         | #05 2445 Ch#06 2455 Ch#07 2465 Ch#08 2475 |
| Current Status               | SU to SU Communication disabled                                                        |                                           |
| - Ress ID 1734               | TCP/IP Service for SU enabled                                                          |                                           |
| Opmode ON                    | Remarks                                                                                |                                           |
|                              | Trango Broadband Wireless, a division of Trango System                                 | ns. Inc                                   |
| Chill 1 e 2405 MHz           | http://www.trangebroadband.com                                                         |                                           |
|                              | Line: inclusepoing/intercontents.com                                                   |                                           |
|                              |                                                                                        |                                           |
|                              |                                                                                        |                                           |
|                              |                                                                                        |                                           |
|                              |                                                                                        |                                           |

Note: System Information screen for the Subscriber Unit is similar and is covered in detail later in this text.

## Primary Features and Pages of the Browser Interface

**Navigation Column:** Each page features a navigation column, which runs along the left-hand side of the page. The model number of the radio is listed at the top of the navigation column. On the bottom of the navigation column is the Current Status of the radio that includes its Base ID, current Opmode, channel, antenna selection, and frequency.

The navigation column also features links to each of the following pages:

**System Information:** This page shows most of the basic configuration parameters of the radio. It is the first page shown after login.

**<u>Configuration</u>**: The essential parameters, such as Base ID, IP, subnet, gateway, channel, and antenna polarization are set here.

<u>Advanced Setup</u>: The advanced RF parameters, such as transmit power, receiver threshold control, and channel center frequencies are set here.

Site Survey: With Opmode "OFF," the user can conduct a spectrum analysis using this page.

Subscriber Database: This is the page for defining which SUs can associate to the AP.

Trango Broadband Wireless - User Manual M2400S Rev. A

**Link Control:** This page shows which SUs are associated. This page also provides several tools for evaluating the quality of the wireless link.

**<u>Command Console</u>**: From this page, the user can run any console command that is not interactive (i.e. *ipconfig*) or time sensitive (*su linktest*). For a complete list of console commands, type *help* or ? in the entry field.

Logout: This link will end the current browser session with the radio.

**<u>Help</u>**: The Browser Interface features useful <u>Help</u> pages which explain all listed parameters. To access the help pages click on the <u>Help</u> link.

# **Command Line Interface**

Although most radio functions can be managed via the browser interface, the command line interface (CLI) provides slightly more functionality and is usually the management tool of choice for experienced users. The CLI can be accessed through Telnet.

## Telnet

Open a command prompt (DOS) session on your PC. Open a telnet session by typing:

#### telnet [ip address of radio]

All Trango radios are pre-configured at the factory with a default IP address of 192.168.100.100. The factory default password is **trango**. Once you connect to the radio you will be greeted with current hardware and firmware information and prompted for a password. Type in the read-write (RW) password and press enter.

Example:

```
C:>telnet 192.168.100.100
Welcome to Trango Broadband Wireless M2400S-AP 1p0X21H0006D04081903
Password:
#>
```

To terminate a CLI session (Telnet or Serial) type the command logout.

Note: Type *help* or ? for a listing of all CLI commands. Type *help <command>* for the syntax of a particular command.

Example (to view a list of all commands that start with su)

#> ? su su [all | <suid, 1..126>] su info <suid, 1..126> su linktest <suid, 1..126> su password <suid|all> <rw|ro> <new password> <new password> su ping <suid, 1..126> su reboot <suid|all> su sw <suid|all> <sw#, 0..7> <on | off>su testrflink <suid, 1..126> <r> su testrflink <all> <r> sudb add <suid, 1..126> <pr|re> <device id,hex> sudb cirmir <<suid>|all> <cir dn> <cir up> <mir dn> <mir up> sudb defaultcirmir [<cir dn> <cir up> <mir dn> <mir up>] sudb delete <<suid>|all> sudb dload sudb gid <<suid>|all> <0..15> sudb view survey <time, 1..10 sec> <antenna, h|v|e>

Trango Broadband Wireless - User Manual M2400S Rev. A

#### #>

NOTE: The majority of the CLI commands will be covered throughout this text as well as in Appendix A – Command Set Reference.

# Troubleshooting

If you cannot telnet into the radio or open a browser session, check cable connections, ensure proper use of crossover vs. straight-through cable, and ensure PC's subnet is routable to radio's IP address. If you still cannot access the radio's management interfaces, consult the troubleshooting guide, which is available at <u>www.trangobroadband.com</u> in the Technical Support area of the website.

#### Section 4 **Basic Configuration via Browser Interface**

This section describes a few more basic concepts and how to establish a basic wireless link between AP and SU using the Browser (HTTP) Interface. This section is written to address only the most basic steps in establishing a link in the lab, or a bench-top environment. It is highly recommended to read the other sections of this manual to gain an understanding of all important configuration parameters and procedures prior to deploying any wireless equipment.

#### In this section you will:

- Learn about AP and SU Basic Configuration Screens and Parameters
- Populate AP's Subscriber Unit Data Base (SUDB) with at least one SU •
- Configure Other Basic AP Parameters
- Configure Basic SU Parameters
- Establish a Wireless Link •
- Evaluate Link Quality •

The M2400S uses the concept of "association" to indicate that the AP and SU's are communicating. If all parameters are properly set, the AP will begin actively searching for the SU's in its SUDB. Once an active SU is detected, the authentication and association process will begin.

#### Essentials in Establish inga Wireless Link with M2400S Series Radios

- Base ID in AP and SU must match •
- MAC Address of SU must be entered into the AP's SUDB •
- SU must be set to "autoscan" all channels(switch 1), or be fixed on same channel as AP. •
- AP must be in Opmode "ON"
- SU must be in Opmode "ON" •
- Adequate signal strength must be received at each radio

If all of these parameters are met, the wireless link will automatically establish itself and Ethernet traffic will begin to pass between the radios.

Note: This section utilizes the Browser Interface as the configuration tool. For the equivalent procedure using CLI commands, see Section 5.

# Configuring the AP Subscriber Unit Database (SUDB)

Prior to establishing a wireless link, the user must configure the SUDB in the AP with each SU's MAC address and related settings. The SUDB includes information about each SU. Click on the Subscriber Database page to add, modify, or delete SUs. The key information for each SU includes the following:

| SU ID:         | User definable Subscriber Unit ID (1126)                                                                                                    |
|----------------|----------------------------------------------------------------------------------------------------|
| TYPE:          | PR (Priority) or REG (Regular). Priority SUs are polled more frequently than regular SUs. Priority SUs will generally respond to the AP with less latency than regular SUs.                                                                                                    |
| Group:         | SU to SU Group # (1F in hex) for SU to SU communications within the same sector. Note:<br>This SU to SU feature allows interconnectivity between multiple SUs in the same sector,<br>without the need for a router. Only SUs with same SU to SU group # may communicate with<br>each another. If you do not want the SUs to communicate with each other, choose N/A for<br>SU to SU group. In order to use SU to SU communication, AP switch #3 must be ON.<br>Default setting for switch #3 is OFF. |
| 🥟 Note: SUs us | ing SU to SU communication must be on the same subnet.                                                                                                    |
| CIR UP:        | Committed Information Rate from SU to AP. Minimum upstream rate (measured in Kbps) at                                                                                                    |

which the SU will attempt to deliver bandwidth to the AP. Maximum setting is 5200.

| CIR DOWN:  | Committed Information Rate from AP to SU. Minimum downstream rate (measured in Kbps) at which the AP will attempt to deliver bandwidth to that SU. Maximum setting is 5200. |
|------------|----------------------------------------------------------------------------------------------------|
| MIR UP:    | Maximum Information Rate from SU to AP. Maximum upstream rate (measured in Kbps) at which the SU will attempt to deliver bandwidth to the AP. Maximum setting is 5200.      |
| MIR DOWN:  | Maximum Information Rate from AP to SU. Maximum rate (measured in Kbps) at which the AP will attempt to deliver bandwidth to that SU. Maximum setting is 5200.              |
| DEVICE ID: | MAC address of the SU.                                                                                                    |

# Creating an SU in the SUDB

1. Connect to the AP (see Getting Started) and open the Subscriber Database page.

| AZ4005 AP                                          | Subscrib                      | er Da   | tabas   | e        |        |      |                   |      | Trango Broadband Wireless |
|----------------------------------------------------|-------------------------------|---------|---------|----------|--------|------|-------------------|------|---------------------------|
| ystem information                                  | Current S                     | subsc   | riber(  | s)       |        | _    |                   |      |                           |
| stallation                                         | 30 10 Type                    | 640     | CIR ap  | CIRida   | 108 up | MRdn | Device ID         |      |                           |
| infiguration<br>transed Setup                      | 1 11                          | N/A     | 5209    | 6290     | 6290   | 5200 | 00 01 DE 19 F0 A4 |      |                           |
| te Servey                                          | 17 1120                       | 1614    | 128     | 258      | 128    | 298  | 00 01 DE 55 PE 32 |      |                           |
| itscriber Database<br>nk Control<br>emmand Conagle | Add / Moo                     | dify Su | (L.12   | er<br>5) |        |      |                   |      |                           |
| and                                                | Туре                          | · Re    | gular ( | D Prior  | ity    |      |                   |      |                           |
| £0                                                 | Group ID                      | N/A ~   |         |          |        |      |                   |      |                           |
|                                                    | CIR up                        | 128     | Kbps    |          |        |      |                   |      |                           |
| urrent Status                                      | CTP de                        | 305     | -       |          |        |      |                   |      |                           |
|                                                    | CIX di                        | 2.79    | Kops    |          |        |      |                   |      |                           |
| <ul> <li>Base ID 1234</li> </ul>                   |                               | 128     | Kbps    |          |        |      |                   |      |                           |
| Base ID 1234     Opmode ON                         | MIR up                        |         |         |          |        |      | Modify and        | Save |                           |
| Base ID 1234     Opmode ON Chil 1 e 2405 MHz       | MIR up<br>MIR du              | 256     | Kbps    |          |        |      |                   |      |                           |
| Base ID 1234     Opmode ON Chill 1 e 2405 MHz      | MIR up<br>MIR du<br>Device ID | 256     | Kbps    | DE       |        | 1    | Add and Sa        |      |                           |

- 2. Enter the SU ID (range 1 126).
- 3. Select either PRIORITY or REGULAR.
- 4. If the SU will be part of an SU to SU group, enter the SU to SU group number.
- 5. CIR up (SU to AP Committed Information Rate) is the minimum upstream bandwidth for the SU in Kbps.
- 6. CIR dn (AP to SU Committed Information Rate) is the minimum downstream bandwidth for the SU in Kbps.
- 7. MIR up (SU to AP Maximum Information Rate) is the maximum upstream bandwidth for the SU in Kbps.
- 8. MIR dn (AP to SU Maximum Information Rate) is the maximum downstream bandwidth for the SU in Kbps.

- 9. Enter the Device ID (MAC Address of the SU).
- 10. Save and Activate changes.

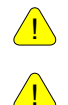

**Important!** Always remember to Save and Activate changes, otherwise the SUDB will revert back to its previous state after a power cycle or reboot.

Important! SUs using SU to SU communication must be on the same subnet.

# **Configure Other Basic AP Parameters**

In addition to setting up the SU in the SUDB, the following settings from the AP's <u>Configuration</u> page must be set (or left at default).

- Base ID: Base station ID, consisting of four user definable alphanumeric characters. Input of Base ID will be in the format of xxxx. Where x is any character from the set : { 0..9; a..z; A..Z; '!@#\$%^&\*()\_+[]\∽,./?' }. The Base ID is typically assigned to a single AP or a group of APs at a particular cell site. The Base ID in the AP must match the Base ID in the SU in order for a link to be established. This parameter can only be changed while in Opmode "OFF."
- AP ID: User definable AP ID (00-FF). Default is last two digits of MAC ID. Once authenticated, the AP will automatically assign its AP ID to the SU. This parameter can only be changed while in Opmode "OFF."

#### IP Address, Subnet Mask, and Gateway:

The IP address used on the radio is for management purposes only. Since this is a layer-II device, these parameters do not play a role in establishing the wireless link.

#### **Default Opmode:**

Will initiate Operation Mode of the radio after a power cycle or reboot. When the radio enters Opmode "ON," it will be transmitting. When the radio enters Opmode "OFF," it will not be transmitting. The radio can be put into Opmode "OFF" regardless of its default Opmode by telnetting into the radio within the first 30 seconds after a power cycle or reboot.

#### Active Channel/Polarization:

Is the current channel and antenna polarization of the unit when in Opmode "ON."

To configure the AP's other basic settings, complete the following steps:

1. Connect to the AP (see Getting Started) and open the Configuration page.

Basic Configuration via Browser Interface

| http://10.8.1.232/config                                                                                              | Jital                                                                                   |                                                                                                |                                                                                                    | M 🛃 08 1                  |
|----------------------------------------------------------------------------------------------------|-----------------------------------------------------------------------------------------|------------------------------------------------------------------------------------------------|----------------------------------------------------------------------------------------------------|---------------------------|
| 12400S AP                                                                                                    | Configuration                                                                           |                                                                                                |                                                                                                    | Trango Broadband Wireless |
| ystem Information<br>estallation<br>stranced Setup<br>te Servey<br>utscriber Database<br>ek Control<br>ammand Consola | Base ID<br>AP ID<br>IP Address<br>Subnet Mask<br>Gateway IP<br>Default Opmode<br>Switch | 1234<br>01<br>10.8.1<br>255.25<br>10.8.1<br>(*) B<br>(*) B<br>(*) S<br>(*) T<br>(*) A<br>(*) T | (4 characters)<br>(00.FF)<br>232<br>55 255 192<br>193<br>W O OFF<br>lock Broadcast and Multicast Packets<br>Uto SU Communication<br>CP/IP Service for SU |                           |
| Current Status   Base ID 1234  Opmode Off  Chil 1 e 2405 MHz                                                          | Remarks Save and Activ Opmode ON Opmode OFE (C Reboot System                            | ate Se                                                                                         | Turning opmode OFF will cause loss of wire                                                                                                    | iless link)               |
|                                                                                                    | Trango Broadbano<br>http://www.trangebroa<br>Email.techousen@t/                         | Wire                                                                                           | less, a division of Trango Systems, Inc.                                                                                                    |                           |

- 2. Set Base ID, or choose default base ID of 0000 (must match the SU).
- 3. Set AP ID (00-FF HEX).
- 4. Set IP, Subnet, and Gateway, or leave at default settings. Keep in mind if you change the IP Settings of the radio you will loose your HTTP session when you save and activate.
- 5. Choose Active Channel (1-8).
- 6. Choose Antenna Polarization (H or V) or choose E for an external antenna.
- 7. Ensure default Opmode is "ON."
- 8. Save and Activate Settings.
- 9. If this is the first SU to be added to the SUDB, reboot the AP.

After reboot, the AP will automatically enter its default Opmode, after approximately 40 seconds. At this time it will begin actively searching for all SUs in its SUDB. Once an active SU is detected, the authentication and association process will begin.

# **Configure Basic SU Parameters**

In order to establish a working link, the Base ID in the SU must match the Base ID of the AP.

## SU Basic Setup:

1. Connect to the SU (see Getting Started) and open the Configuration page.

| 12400S SU                                                                                            | Configuration                                                                             |                                                                                                    | Trango Broadband Wireless  |
|----------------------------------------------------------------------------------------------------|-------------------------------------------------------------------------------------------|----------------------------------------------------------------------------------------------------|----------------------------|
| vatem Information<br>stallation<br>afiguration<br>variced Setup<br>a Survey<br>mmand Console<br>gout | Base ID<br>IP Address<br>Subnet Mask<br>Gateway IP<br>Default Opmode<br>Switch<br>Remarks | 1234 (4 characters)<br>10.8.1234<br>255.255.255.192<br>10.8.1193<br>© ON © OFF<br>@ Block Broadcast and Muticast<br>@ TCP/IP Service for AP<br>@ TCP/IP Service for Ethernet Pr | Packets                    |
| urrent Status<br>• Bann ID 1234<br>• Opmode OFF<br>Chil 1 h 2405 MHz<br>Disconnected                 | Save and Activ<br>Opmode ON<br>Opmode OFE (C4<br>Reboot System                            | ave Settings                                                                                                    | use loss of wireless link) |
|                                                                                                    | Trango Broadband<br>http://www.trangsbroad<br>Email.techauppen@tr                         | I Wireless, a division of Trango Sys<br>dead.com<br>ungsbrachend.com                                                                                                    | lems, Inc.                 |

- 2. Set Base ID (must match the AP).
- 3. Set IP, subnet, and gateway, or leave at default settings. Keep in mind if you change the IP Settings of the radio you will loose your HTTP session when you save and activate.
- 4. Ensure default Opmode is "ON."
- 5. Save and Activate Settings.
- 6. If Opmode is "OFF," click Opmode ON.

At this point, if all parameters have been set correctly and the radios are within range, a wireless link between the AP and SU will automatically become established. Once this occurs the SU will be in "associated" status.

Allow approximately 60 seconds for the radios to complete the boot-up cycle and to associate. If the AP is busy servicing many SUs, the association process may take slightly longer.

# LED Summary

At this point it is useful to learn about the various LEDs that can be found on the bottom of the radio. These LEDs can assist the user in determining radio and link status.

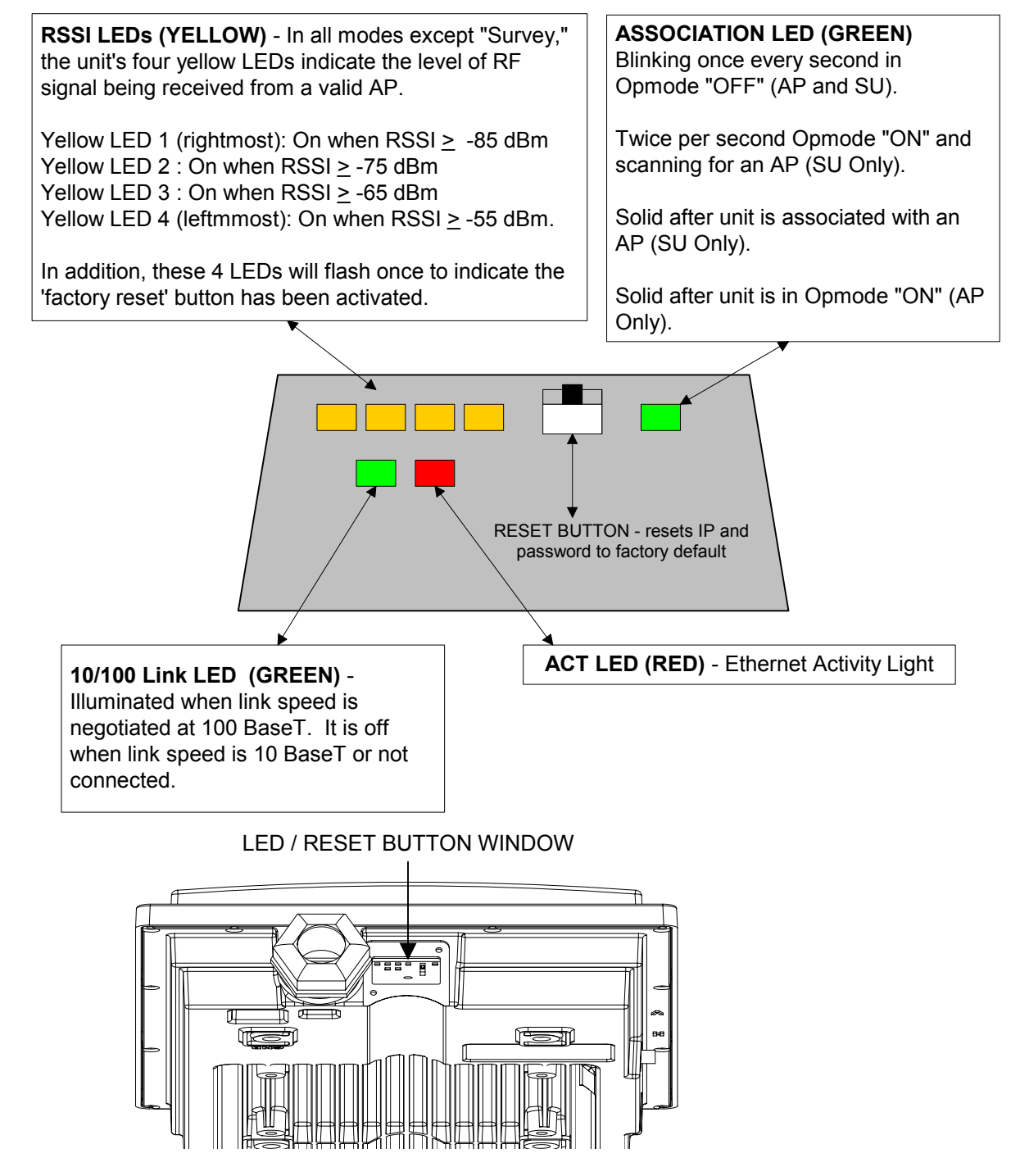

Figure 7: LED Summary

# Link Control Page

The radio's firmware includes several useful tools to assist in determining which SUs are associated, and the quality of each link. One method for verifying link quality is by using the <u>Link Control</u> page.

Trango Broadband Wireless - User Manual M2400S Rev A

#### Basic Configuration via Browser Interface

|                                                                      | As Help                                     |                                     |                                         |                           |
|----------------------------------------------------------------------|---------------------------------------------|-------------------------------------|-----------------------------------------|---------------------------|
| 10 Mtp://10.8.1.233/Ank.ht                                           | ni                                          |                                     |                                         | 🗶 🛃 de 🛛 La               |
| M2400S AP                                                            | Link Control                                |                                     |                                         | Trango Broadband Wireless |
| System Information                                                   | SU Associatio                               | on Status                           | 6                                       |                           |
| nstallation                                                          | Annuality                                   |                                     |                                         |                           |
| anfiguration                                                         | Associated                                  | 1                                   |                                         |                           |
| dvanced Setup<br>ite Sarvey                                          | Power Off                                   | 17                                  |                                         |                           |
| nk Control<br>Jornmand Consale<br>Japold<br>Jalp                     | RF Link Loop<br>SUID 1 C<br>Status Finished | back Tes                            | t min(s) Loopback T                     | lest                      |
|                                                                      |                                             | n 1 min(s)                          |                                         |                           |
| Current Status                                                       | SUID 1 Duratio                              |                                     |                                         |                           |
| • Base ID 1234                                                       | SO ID 1 Duratio                             | Bytes                               | Success Rate                            |                           |
| Current Status<br>• Bese ID 1234<br>• Opmode ON                      | AP Sent                                     | Bytes<br>514080                     | Success Rate<br>100 %                   |                           |
| Current Status<br>• Bese ID 1234<br>• Opmode ON                      | AP Sent<br>SU Received                      | Bytes<br>514080<br>514080           | Success Rate<br>100 %<br>100 %          |                           |
| Current Status<br>• Bese ID 1234<br>• Opmode ON<br>Chel 1 e 2405 MHz | AP Sent<br>SU Received<br>AP Received       | Bytes<br>514080<br>514080<br>514080 | Success Rate<br>100 %<br>100 %<br>100 % |                           |

On this page the user can immediately see which SUs are currently associated. In the page shown, SU ID# 1 is associated, and SU ID# 17 is not. Consider "Power Off" status synonymous with "not associated."

# RF Link Loopback Test

The RF Link Loopback Test is one of the built-in tools for evaluating the quality of the wireless link. Specify an SU ID and time in minutes to conduct the test. The test is prioritized, so it will take precedence over all other traffic. 1600 byte packets are sent and received between the SU and AP at 50 millisecond intervals over the time specified.

# RF Link Loopback Test SUID Duration 1 min(s) Loopback Test Status Finished SUID 41 Duration 1 min(s) Bytes Success Rate

|             | Bytes  | Success Rate |
|-------------|--------|--------------|
| AP Sent     | 514080 | 100 %        |
| SU Received | 514080 | 100 %        |
| AP Received | 514080 | 100 %        |

Trango Broadband Wireless — User Manual M2400S Rev A

# SU Ranging Test

This test reports the SUs distance from AP in miles, received signal strength for uplink and downlink,

| Distance | RSSI from SU | RSSI from AP | SU Tx Power |
|----------|--------------|--------------|-------------|
| 0.0 mi   | -81 dB       | -80 dB       | 26 dBm      |

and SU TX Power. Use a link budget calculator to analyze results. Significant differences between calculated and actual values could indicate alignment or LOS issues!

# Advanced Setup Page

The advanced set up page includes several important parameters including RF TX Power, RF RX Threshold, target RSSI from SU (AP only), and Channel Table.

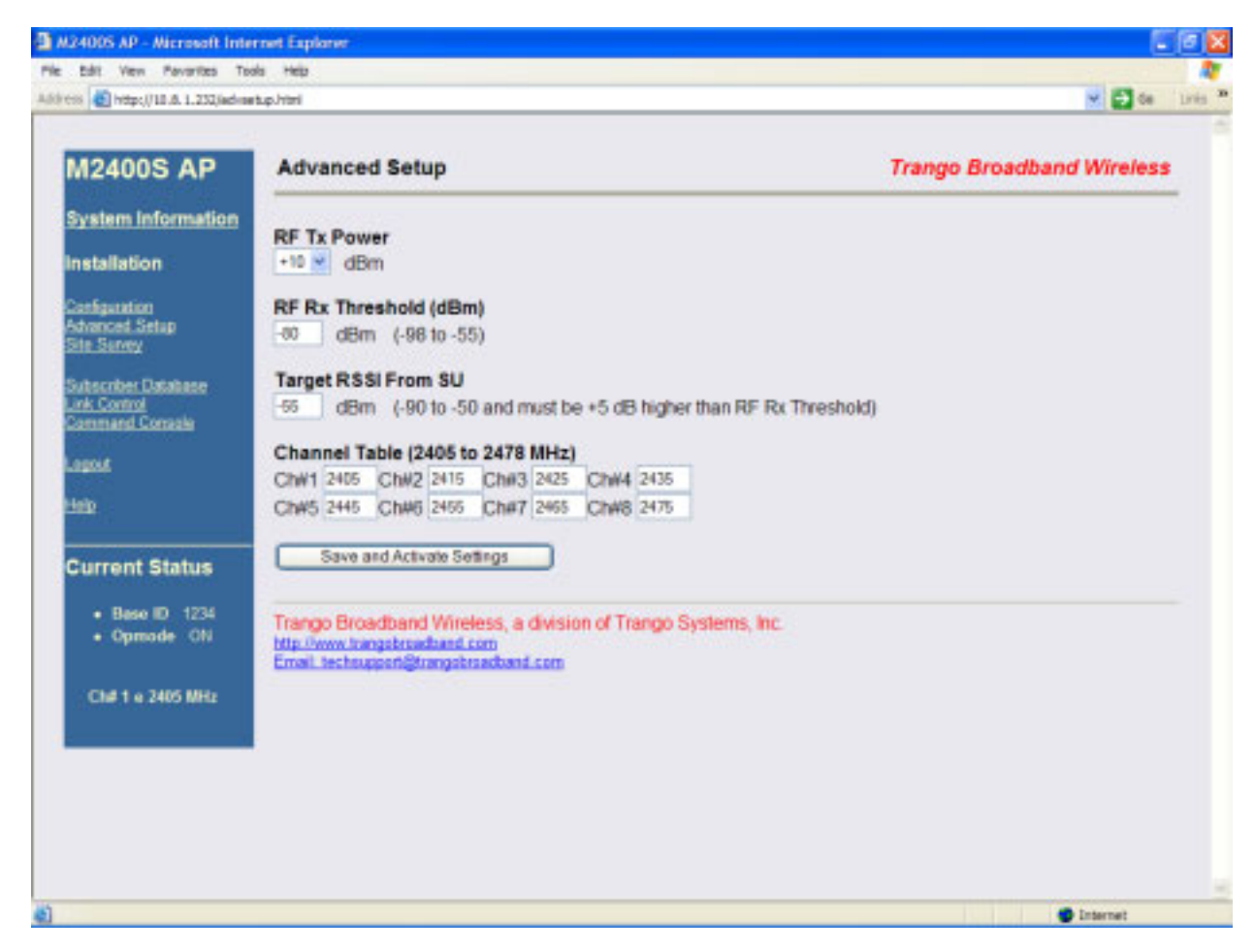

| RF TX Power:         | Sets the conducted RF power output of the radio. Highest allowable setting is +23 dBm. Lowest setting is +10 dBm. This value does not include antenna gain.                                                                                  |
|----------------------|----------------------------------------------------------------------------------------------------|
| RF RX Threshold:     | Sets the receive threshold of the radio. The radio will not process signals received below this level, so it is very useful for interference mitigation. For a smaller radius of operation, use a higher threshold (-75 is higher than -80). |
| Target RSSI from SU: | Used by the powerleveling process to automatically adjust the RF output power level of all SUs in a sector so the signal strength from each SU, as measured at the AP, will be roughly equal.                                                |

Trango Broadband Wireless - User Manual M2400S Rev A

Channel Table:

Assigns channel numbers to actual frequencies of operation. Default settings allow the largest number of channels (8) within the band, while still maintaining a 10 MHz channel spacing.

# Other Key Parameters

This section describes the remainder of the parameters listed on the System Information page. Most of these parameters are the same for both APs and SUs.

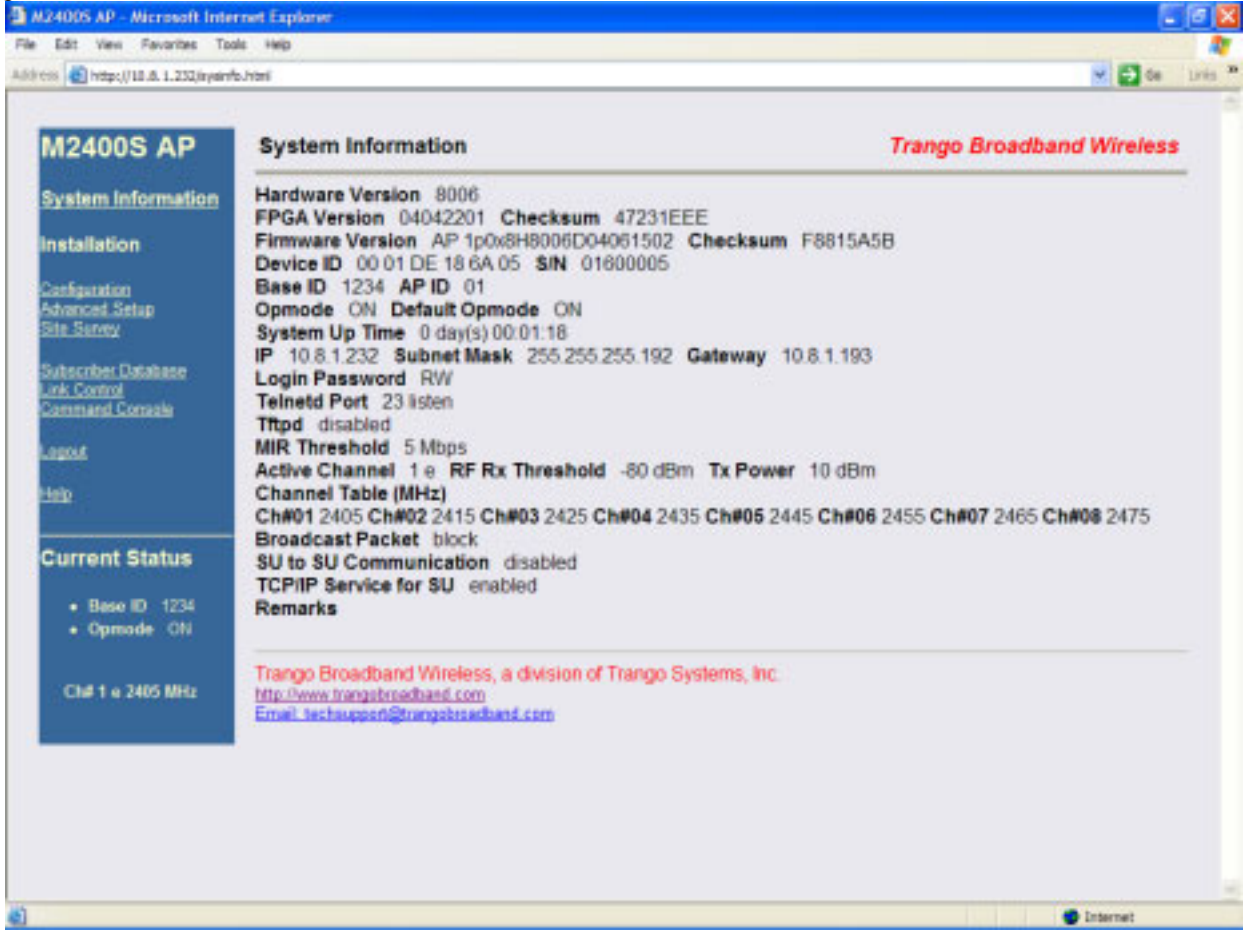

Hardware Version: Hardware version is factory-set and can not be changed by the user.

**FPGA Version:** Low level field programmable gate array firmware currently loaded on the radio. Normally the FPGA firmware will not require upgrading.

**Firmware Version:** Main firmware. In this example, the version part of the string is 1p0 (v1.0), the hardware code is H8006, and the remainder of the string is a date code.

**Device ID:** MAC address of the radio.

S/N: Serial number of the radio.

Telnetd Port: User changeable telnet port of radio.

TFTPd: Current status of TFTP daemon. Used for uploading firmware.

**MIR Threshold:** Shown in Mbps (0..5) Maximum Information Rate (MIR) Threshold. The MIR Threshold is the aggregate throughput of the AP at which the AP will start to enforce CIR rules for the SUs.

Active Channel: The channel currently being used by the radio.

**RFRX Threshold:** Sets the receive threshold of the radio. The radio will not process signals received below this level, so it is very useful for interference mitigation. For a smaller radius of operation use a higher threshold (-65 is higher than -70).

**Broadcast Packet:** This software switch (0) enables/disables the blocking of Ethernet control packets, except ICMP and ARP, to reduce the amount of unnecessary overhead introduced into the wireless link.

**SU to SU Communication:** If enabled (switch 3), SUs with matching SU to SU groups (except group 0) can communicate in peer-to-peer mode through the AP without the need of a router behind the AP. SUs using SU to SU communication must be on the same subnet.

**TCP/IP Service for SU**: If enabled, the AP can be accessed via TCP/IP (Telnet or HTTP) from the SU side of the network via the wireless link.

**Remarks:** User definable radio information (i.e. customer name, address of installation, etc). A maximum of 28 characters can be stored.

# Site Survey Page

The Site Survey page provides a useful tool for detecting and measuring interference. The radio must be in Opmode "OFF" in order to use this feature.

Enter the number of minutes desired for the survey, and select the polarization H, V, or E (for an external antenna). Click "Start Survey." A survey of the default 8 channels will be performed. Results are reported in dBm per channel as average and peak. A channel is reported to be "Clear" if the peak and average are below the RF RX Threshold by more than 8 dB.

| Contraction of a strength                                          | and the second                                  |                                                 |                                      |           |               | 10 FT 11                              |
|--------------------------------------------------------------------|-------------------------------------------------|-------------------------------------------------|--------------------------------------|-----------|---------------|---------------------------------------|
| <ul> <li>Ref Hotps://10.0.1.252/mbm.</li> </ul>                    | r/wy.101                                        |                                                 |                                      |           |               | 1 1 1 1 1 1 1 1 1 1 1 1 1 1 1 1 1 1 1 |
| 12400S AP                                                          | Site Surve                                      | ey                                              |                                      |           |               | Trango Broadband Wireless             |
| system Information<br>Installation<br>Information<br>dramont Setup | Site Surve                                      | y<br>min(s)                                     | ⊛E O'                                | V О Н     | Start Survey  |                                       |
| ita Saney<br>utscriber Database<br>nk Control<br>ommand Consola    | Antenna e I                                     | Duration 1 m                                    | in(s)<br>Peak dBm                    | Clear     |               |                                       |
|                                                                    | 1                                               | .99                                             | .94                                  | yes       |               |                                       |
|                                                                    | 2                                               | .99                                             | .94                                  | Ves       |               |                                       |
| ale -                                                              | 3                                               | .99                                             | .04                                  | Ves       |               |                                       |
|                                                                    | 4                                               | -93                                             | .90                                  | VAS       |               |                                       |
| urrent Status                                                      | 5                                               | .00                                             | .09                                  | 00        |               |                                       |
|                                                                    | 6                                               | -34                                             | .33                                  | 00        |               |                                       |
| Base ID 1234                                                       | 7                                               | 68                                              | .68                                  | 00        |               |                                       |
| Opmode Of:                                                         | 8                                               | -99                                             | .94                                  | ves       |               |                                       |
| Child a 2405 Mile                                                  | -                                               |                                                 |                                      | Jas       |               |                                       |
|                                                                    | Trango Broa<br>http://www.tran<br>Email.techsup | dband Wirele<br>gebroadband co<br>gen@trangebro | iss, a division o<br>m<br>advant.com | of Trango | iystems, Inc. |                                       |

Trango Broadband Wireless — User Manual M2400S Rev A

# Section 5 Basic Configuration via CLI

This section covers how to utilize the radio's CLI interface to establish a working wireless link.

In this section, the most common settings using the CLI are discussed. Topics include:

- Access Point Basic Settings
- Subscriber Unit Database Settings
- Subscriber Unit Basic Settings

See Appendix A – Command Set Reference, for a complete listing of CLI commands.

See the "Getting Started" section for a description of how to access the radio using the telnet interface.

## **Access Point Basic Settings**

After logging onto an AP or SU, it is good practice to type the *sysinfo* command to see the radio's basic system information. Example (Access Point):

#> sysinfo [Hardware Version] 8006 [FPGA Version] 04042201 [Checksum] 47231EEE [Firmware Version] AP 1p0x8H8006D04061502 [Checksum] F8815A5B [Device ID] 00 01 DE 18 6A 05 [S/N] 01600005 [Base ID] 1234 [AP ID] 01 [System Up Time] 0 day(s) 01:37:29 [Opmode] on [Default Opmode] on [IP] 10.8.1.232 [Subnet Mask] 255.255.255.192 [Gateway] 10.8.1.193 [Login Password] RW [Httpd Port] 80 [Httpd Status] listen [Telnetd Port] 23 [Telnetd Status] connected (10.8.0.60,1454) [Tftpd] disabled [RF Tx Power] 10 dBm [RF Rx Threshold] -80 dBm [MIR Threshold] 5 Mbps [Ch#01] 2405 Mhz [Ch#02] 2415 Mhz [Ch#03] 2425 Mhz [Ch#04] 2435 Mhz [Ch#05] 2445 Mhz [Ch#06] 2455 Mhz [Ch#07] 2465 Mhz [Ch#08] 2475 Mhz [Default Channel] 1 e [Active Channel] 1 e [Broadcast Packet] block [SU to SU] off [TCP/IP for SU] on [Remarks]

[RF Rx] 0 kbps [RF Tx] 0 kbps [Eth Rx] 3 kbps [Eth Tx] 5 kbps

Many of these parameters can be changed by the user. A description of each of these changeable parameters, along with the related command is shown in the table below.

**Important!** When changing settings, it is usually necessary to type the *save ss* command in order to update the radio's flash memory. If you do not type the *save ss* command, the setting will be lost the next time the radio is rebooted or power cycled.

| AP SYSTEM INFORMATION PARAMETERS AND RELATED COMMANDS |                                                                |                                 |  |  |
|-------------------------------------------------------|----------------------------------------------------------------|---------------------------------|--|--|
| AP Parameter                                          | Description                                                    | Related CLI Command             |  |  |
| Device ID                                             | MAC Address of AP                                              | N/A                             |  |  |
| Base ID                                               | Specifies the cell or cluster to which the AP belongs. Base ID | set baseid <baseid></baseid>    |  |  |
|                                                       | must match in AP and SU in                                     | Example:                        |  |  |
|                                                       | order to establish a wireless                                  | <pre>#&gt;set baseid aa12</pre> |  |  |
|                                                       | link.                                                          |                                 |  |  |

Trango Broadband Wireless - User Manual M2400S Rev A

| AP SY                   | STEM INFORMATION PARAMET                                                                                                    | ERS AND RELATED COMMANDS                                                                                                    |
|-------------------------|----------------------------------------------------------------------------------------------------|----------------------------------------------------------------------------------------------------|
| AP Parameter            | Description                                                                                                    | Related CLI Command                                                                                                    |
| AP ID                   | This parameter provides a<br>unique number for each AP. If<br>Target AP is specified on SU,<br>the SU can only authenticate<br>with the specified AP. The<br>default AP ID is the last two<br>bytes of the MAC address. | <pre>set apid <apid> (00-FF in HEX) Example: #&gt;set apid 33 anmode on y</apid></pre>                                                                                     |
|                         |                                                                                                    | This sets the radio to Opmode "ON." If the radio is accessed via the Ethernet port within the first 30 seconds after reboot/power cycle, the Opmode will default to "OFF." |
| Default Opmode          | Determines the Opmode ("ON"<br>or "OFF") of the radio after<br>reboot/power cycle. When this<br>parameter is set to "ON," the<br>radio will progress into<br>Opmode "ON" automatically<br>after a reboot/power cycle.   | <pre>set defaultopmode <on off="" or=""> Example: #&gt;set defaultopmode on</on></pre>                                                                                     |
| Opmode Start            | Determines the amount of time<br>the radio will remain in<br>Opmode "OFF" after<br>reboot/power cycle before<br>progressing to the default<br>Opmode.                                                                   | <pre>set defaultopmode on [<time (sec)="">] Example: #&gt;set defaultopmode on 60</time></pre>                                                                             |
| IP<br>Subnet<br>Gateway | IP, Subnet, and Gateway address of the radio.                                                                                                    | <pre>ipconfig [<new ip=""> <new mask="" subnet=""> <new gateway="">] Example: #&gt;ipconfig 10.1.1.2 255.0.0.0 10.1.1.1</new></new></new></pre>                            |
| TFTPD Status            | TFTPD status (on or off).<br>TFTPD should be turned on to<br>import a file into the radio<br>(such as new firmware).<br>Default is off. TFTPD will<br>revert to Off after rebooting.                                    | <i>tftpd</i> [ <on off>]<br/>Example:<br/>#&gt;tftpd on</on off>                                                                                                    |

| AP SYSTEM INFORMATION PARAMETERS AND RELATED COMMANDS |                                   |                                                        |  |  |  |  |
|-------------------------------------------------------|-----------------------------------|--------------------------------------------------------|--|--|--|--|
| AP Parameter                                          | Description                       | Related CLI Command                                    |  |  |  |  |
| MIR Threshold (Kbps)                                  | User specified MIR Threshold.     | mirth [<03, Mbps>]                                     |  |  |  |  |
|                                                       | To specify total throughput       |                                                        |  |  |  |  |
|                                                       | level that the AP will serve only | Example:                                               |  |  |  |  |
|                                                       | CIR (committed information        | #>mirth 2                                              |  |  |  |  |
|                                                       | rate) to associated SUs.          |                                                        |  |  |  |  |
|                                                       | When MIR Threshold is             |                                                        |  |  |  |  |
|                                                       | disabled, the AP will serve MIR   |                                                        |  |  |  |  |
|                                                       | for all its SUs.                  |                                                        |  |  |  |  |
|                                                       | When MIR Threshold is             |                                                        |  |  |  |  |
|                                                       | activated, and the network        |                                                        |  |  |  |  |
|                                                       | Threshold the AD will only        |                                                        |  |  |  |  |
|                                                       | Infestiona, the AF will only      |                                                        |  |  |  |  |
|                                                       | When MID Threshold is             |                                                        |  |  |  |  |
|                                                       | when with the network             |                                                        |  |  |  |  |
|                                                       | traffic does NOT exceed the       |                                                        |  |  |  |  |
|                                                       | MIR Threshold the AP will         |                                                        |  |  |  |  |
|                                                       | still serve MIR for all its SUs.  |                                                        |  |  |  |  |
| Active Channel                                        | Current RF channel                | frea [ <ch#> <v\h>]</v\h></ch#>                        |  |  |  |  |
|                                                       |                                   | Example:                                               |  |  |  |  |
|                                                       |                                   | #>freq 3                                               |  |  |  |  |
|                                                       |                                   | This command will change the channel of the AP to      |  |  |  |  |
|                                                       |                                   | 3.                                                     |  |  |  |  |
| Antenna                                               | Current antenna selection:        | antenna [ <v h e>]</v h e>                             |  |  |  |  |
|                                                       | (h)horizontal, (v)vertical,       |                                                        |  |  |  |  |
|                                                       | (e)external                       |                                                        |  |  |  |  |
| RF RX Threshold                                       | Specifies the receiver            | rfrxth <-90 -85 -80 -75 -70 -65>                       |  |  |  |  |
|                                                       | sensitivity of the AP. It is a    | example:                                               |  |  |  |  |
|                                                       | powerful tool when the radio is   | #>rfrxth -70                                           |  |  |  |  |
|                                                       | in a noisy environment. AP        |                                                        |  |  |  |  |
|                                                       | will block out any signal         |                                                        |  |  |  |  |
|                                                       | received which is below the KF    |                                                        |  |  |  |  |
|                                                       | exist for both ISM and UNII       |                                                        |  |  |  |  |
|                                                       | bands                             |                                                        |  |  |  |  |
| RETX Power                                            | Current transmit power of the     | nower <set> <min max <dbm></min max <dbm></set>        |  |  |  |  |
|                                                       | AP not including antenna gain     | Example:                                               |  |  |  |  |
|                                                       | in not moraling antenna gam.      | #>power set 10                                         |  |  |  |  |
| Channel Table                                         | Assigned frequencies to           | freq writechannel [ <ch#> <freq>]</freq></ch#>         |  |  |  |  |
|                                                       | channels. All channels may be     | Example:                                               |  |  |  |  |
|                                                       | re-assigned as desired by the     | <pre>#&gt;freg writechannel 3 910</pre>                |  |  |  |  |
|                                                       | administrator.                    |                                                        |  |  |  |  |
|                                                       |                                   | This command will change channel 3 to 910 Mhz.         |  |  |  |  |
| Broadcast Packet Filter                               | This software switch (0)          | sw 0 [ <on off>] (default is on)</on off>              |  |  |  |  |
|                                                       | enables/disables the blocking of  | Example:                                               |  |  |  |  |
|                                                       | Ethernet control packets, except  | #>sw 0 on                                              |  |  |  |  |
|                                                       | ICMP and ARP, to reduce the       |                                                        |  |  |  |  |
|                                                       | amount of unnecessary             | note: All switch settings (0-/) are set using the sw # |  |  |  |  |
|                                                       | overhead introduced to the        | [ <on off="">] command.</on>                           |  |  |  |  |
| SIL to SIL                                            | This software switch (2)          | su 2 Kanlaffol (dafault is aff)                        |  |  |  |  |
| 30 10 30                                              | enables/disables the SU to SU     | Sw S [-0n]0]] - [(default is 011)]                     |  |  |  |  |
|                                                       | feature When SU to SU is          | #>sw 3 on                                              |  |  |  |  |
|                                                       | turned on multiple SU's within    |                                                        |  |  |  |  |

Trango Broadband Wireless — User Manual M2400S Rev A

| AP SYSTEM INFORMATION PARAMETERS AND RELATED COMMANDS |                                                                                                    |                                                                               |  |  |
|-------------------------------------------------------|----------------------------------------------------------------------------------------------------|-------------------------------------------------------------------------------|--|--|
| AP Parameter                                          | Description                                                                                                    | Related CLI Command                                                           |  |  |
|                                                       | the same sector (meaning<br>associated to that AP) can<br>communicate with each other,<br>provided they have the same<br>SU2SU group number.     |                                                                               |  |  |
| TCP/IP for SU                                         | This software switch (7) when<br>on, allows users on the SU side<br>of the network to telnet or<br>HTTP into the AP.                             | <pre>sw 7 [<on off>] (default is on) Example: #&gt;sw 7 off</on off></pre>    |  |  |
| Remarks                                               | User definable radio<br>information (i.e. customer<br>name, address of installation,<br>and so on). A maximum of 28<br>characters can be stored. | <pre>remarks [<remarks>] Example: #&gt;remarks 123 Elm Street</remarks></pre> |  |  |

## Subscriber Unit Database Settings

Once you are familiar with the basic system information presented above, you are ready to add one or more SUs to the SUDB. There are five basic commands related to the SUDB: *sudb add*, *sudb cirmir*, *sudb defaultcirmir*, *sudb view*, and *save sudb*.

#### Adding an SU

You will need to know the following information to add an SU to the database:

- 1. MAC ID of the SU (printed on the back of the SU).
- 2. Polling priority: either PRIORITY or REGULAR.
- Note: SUs designated as PRIORITY will get polled more often by the AP.

To add an SU to the SUDB, use the following command and syntax:

sudb add <suid> <pr|reg> <device id>
suid: SU ID
pr: priority user
reg: regular user
<device id>: xx xx xx xx xx in hexadecimal (this is the MAC address of the SU)

Example: #>sudb add 5 pr F3 3C 50 67 89 D4

In this example, SU ID 5 was added as a Priority SU. The MAC ID of that SU is F3 3C 50 67 89 D4.

Note: You can add up to 126 entries in the SUDB

#### **CIR / MIR Commands**

The default CIR/MIR setting is 5000 Kbps for upstream and downstream values.

To change SU's CIR/MIR settings, use the following command: sudb cirmir <suid | all> <cir dn> <cir up> <mir dn> <mir up>

Example: #>sudb cirmir 5 128 256 5000 5000

Trango Broadband Wireless — User Manual M2400S Rev A

In this example, SU #5's CIR downstream is set to 128 and CIR upstream is set to 256. MIR upstream and downstream are set to 5000.

To change the default CIR/MIR values, use the following command: *sudb defaultcirmir <default cir dn> <default cir up> <default mir dn> <default mir up>* 

Example: #>sudb defaultcirmir 256 256 512 512

To view the entries in the SUDB, type the command *sudb view*.

To save the changes you have made to the SUDB, type save sudb

Other important SUDB related commands are *sudb delete, sudb gid,* and *sudb modify*. See Appendix A for descriptions of these commands.

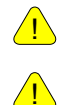

**Important!** After updating the SUDB, type the command *save sudb* to save the SUDB. If you do not save the SUDB file will revert back to its previous state after power cycle or reboot. **Important!** SUs using SU to SU communication must be on the same subnet.

# Subscriber Unit Basic Settings

Once logged into the SU, you can receive a comprehensive snapshot of the system's configuration info and status by typing the command *sysinfo*.

#> sysinfo [Hardware Version] 0006 [FPGA Version] 04042201 [Checksum] 47231EEE [Firmware Version] SU 1p0x8H0006D04061502 [Checksum] 6DDF232C [Device ID] 00 01 DE 19 F0 A4 [S/N] 01700004 [Base ID] 1234 [AP ID] 01 [SU ID] 1 [System Up Time] 0 day(s) 05:14:51 [Opmode] on [Default Opmode] on [IP] 10.8.1.234 [Subnet Mask] 255.255.255.192 [Gateway] 10.8.1.193 [Login Password] RW [Httpd Port] 80 [Httpd Status] listen [Telnetd Port] 23 [Telnetd Status] connected (10.8.0.60,1738) [Tftpd] disabled '[RF Tx Power] 22 dBm [RF Rx Threshold] -98 dBm [Ch#01] 2405 Mhz [Ch#02] 2415 Mhz [Ch#03] 2425 Mhz [Ch#04] 2435 Mhz [Ch#05] 2445 Mhz [Ch#06] 2455 Mhz [Ch#07] 2465 Mhz [Ch#08] 2475 Mhz [Default Channel] 1 h [Active Channel] 1 v [Associated] Y [Broadcast Packet] block [Auto Scan AP] on [TCP/IP for AP] on [TCP/IP for Local Eth] on [Remarks]

[RF Rx] 3 kbps [RF Tx] 2 kbps [Eth Rx] 0 kbps [Eth Tx] 0 kbps [ARQ RF Tx Retry] 0 [ARQ RF Tx Retry Maxed Out] 0

Many of these parameters can be changed by the user. A description of each of these changeable parameters, along with the related command, is shown in the table below.

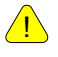

**Important!** When changing settings, it is usually necessary to type the *save ss* command in order to update the radio's flash memory. If you do not type the *save ss* command, the setting will be lost the next time the radio is rebooted or power cycled.

| SU SYSTEM INFORMATION PARAMETERS AND RELATED COMMANDS |                                                        |                                                                                               |  |  |  |
|-------------------------------------------------------|--------------------------------------------------------|-----------------------------------------------------------------------------------------------|--|--|--|
| SU Parameter                                          | Description                                            | Related CLI Command                                                                           |  |  |  |
| Device ID                                             | MAC Address of the SU                                  | N/A                                                                                           |  |  |  |
| Base ID                                               | Specifies the cell or cluster to which the SU belongs. | set baseid <baseid></baseid>                                                                  |  |  |  |
|                                                       |                                                        | Example:                                                                                      |  |  |  |
|                                                       |                                                        | #>Set baseid aal2                                                                             |  |  |  |
| Target AP                                             | If unique AP ID selected, the                          | targetap <apid></apid>                                                                        |  |  |  |
|                                                       | SU can only associate with                             |                                                                                               |  |  |  |
|                                                       | selected, the SU can                                   | Examples:                                                                                     |  |  |  |
|                                                       | associate with any AP with a                           | #>targetap 33                                                                                 |  |  |  |
|                                                       | matching BASE ID.                                      | <pre>#&gt;targetap all</pre>                                                                  |  |  |  |
| Opmode                                                | Current Opmode of radio.                               | <i>opmode on y</i> - set Opmode to "ON." (note: "y" is necessary if default Opmode is "OFF.") |  |  |  |
|                                                       |                                                        | <i>opmode off</i> – set Opmode to "OFF."                                                      |  |  |  |
| Default Opmode                                        | Determines the Opmode                                  | set defaultopmode <on off="" or=""></on>                                                      |  |  |  |
|                                                       | ("ON" or "OFF") of the radio                           | Example:                                                                                      |  |  |  |
|                                                       | When this parameter is set to                          | #>set defaultopmode on                                                                        |  |  |  |
|                                                       | "ON," the radio will progress                          |                                                                                               |  |  |  |
|                                                       | into Opmode "ON"                                       |                                                                                               |  |  |  |
|                                                       | automatically after                                    |                                                                                               |  |  |  |
| ID                                                    | IP Subnet and Cateway                                  | inconfig [ <now in=""> <now mask="" subnat=""> <now< td=""></now<></now></now>                |  |  |  |
| Subnet                                                | address of radio.                                      | gateway>]                                                                                     |  |  |  |
| Gateway                                               |                                                        | Example:                                                                                      |  |  |  |
|                                                       |                                                        | #>ipconfig 10.1.1.3 255.0.0.0 10.1.1.1                                                        |  |  |  |
| TFTPD                                                 | TFTPD status (on or off).                              | tftpd [ <on off>]</on off>                                                                    |  |  |  |
|                                                       | TFTPD should be turned on                              | Example:                                                                                      |  |  |  |
|                                                       | (such as new firmware)                                 |                                                                                               |  |  |  |
|                                                       | Default is off. TFTPD will                             |                                                                                               |  |  |  |
|                                                       | revert to off after                                    |                                                                                               |  |  |  |
|                                                       | reboot/power cycle.                                    |                                                                                               |  |  |  |
| RF TX Power                                           | Current transmit power of the                          | Informational Parameter – can not be manually                                                 |  |  |  |
|                                                       | gain This is controlled by                             | changed by user.                                                                              |  |  |  |
|                                                       | the AP.                                                |                                                                                               |  |  |  |
| Active Channel                                        | Shows the channel used in                              | If Autoscan AP (SW 1) is on, the active channel                                               |  |  |  |
|                                                       | the current association, and                           | (and antenna selection) will be set once the SU                                               |  |  |  |
|                                                       | "Associated" or<br>"Disconnected" depending            | scans and begins the association process with an $A P$                                        |  |  |  |
|                                                       | on the association status                              | If Autoscan AP is off the active channel is set by                                            |  |  |  |
|                                                       | on the association status.                             | the user, using the <i>freq</i> command.                                                      |  |  |  |
|                                                       |                                                        | freq [ <ch#> <v h>]</v h></ch#>                                                               |  |  |  |
|                                                       |                                                        | Example:                                                                                      |  |  |  |

Trango Broadband Wireless - User Manual M2400S Rev A

| SU SYSTEM INFORMATION PARAMETERS AND RELATED COMMANDS |                                |                                                   |  |  |  |
|-------------------------------------------------------|--------------------------------|---------------------------------------------------|--|--|--|
| SU Parameter                                          | Description                    | Related CLI Command                               |  |  |  |
|                                                       |                                | <pre>#&gt;freq 3</pre>                            |  |  |  |
|                                                       |                                | This command will change the channel of the AP to |  |  |  |
|                                                       |                                | 3. Use the antenna command to select an antenna   |  |  |  |
|                                                       |                                | polarization.                                     |  |  |  |
|                                                       |                                | antenna [ <h v=""  =""  e="">]</h>                |  |  |  |
| Broadcast Packet Filter                               | This software switch (0)       | sw 0 [ <on off>]</on off>                         |  |  |  |
|                                                       | enables/disables the blocking  |                                                   |  |  |  |
|                                                       | of Ethernet control packets,   | Example:                                          |  |  |  |
|                                                       | except ICMP and ARP, to        | #>sw 0 on                                         |  |  |  |
|                                                       | reduce the amount of           |                                                   |  |  |  |
|                                                       | unnecessary overhead           |                                                   |  |  |  |
|                                                       | introduced into the wireless   |                                                   |  |  |  |
|                                                       | link. Default setting is ON.   |                                                   |  |  |  |
| AP Autoscan                                           | This software switch (1) is to | sw 1 [ <on off>] (default is on)</on off>         |  |  |  |
|                                                       | turn AP autoscan on or off.    |                                                   |  |  |  |
| TCP/IP for AP                                         | This software switch (2)       | sw 2 [ <on off>] (default is on)</on off>         |  |  |  |
|                                                       | when on, allows users at the   |                                                   |  |  |  |
|                                                       | AP side of the network to      | Example:                                          |  |  |  |
|                                                       | telnet or HTTP into the SU.    | #>sw 2 off                                        |  |  |  |
|                                                       |                                |                                                   |  |  |  |
| TCP/IP for Local                                      | This software switch (6)       | sw 6 [ <on off>] (default is on)</on off>         |  |  |  |
| Ethernet Port                                         | when on, allows users on the   |                                                   |  |  |  |
|                                                       | wired side of the SU to telnet |                                                   |  |  |  |
|                                                       | or HTTP into the SU            |                                                   |  |  |  |
|                                                       | regardless of the Opmode.      |                                                   |  |  |  |
| Remarks                                               | User definable radio           | remarks [ <remarks>]</remarks>                    |  |  |  |
|                                                       | information (i.e. customer     | Example:                                          |  |  |  |
|                                                       | name, address of installation, | #>remarks 678 Oak Ave                             |  |  |  |
|                                                       | and so on). A maximum of       |                                                   |  |  |  |
|                                                       | 28 characters can be stored.   |                                                   |  |  |  |
| Counters:                                             | This is an average of wired    | Informational Parameter                           |  |  |  |
| RFTX RFRX                                             | and wireless, transmitted and  |                                                   |  |  |  |
| Eth TX Eth RX                                         | received, traffic in kilobits  |                                                   |  |  |  |
|                                                       | per second.                    |                                                   |  |  |  |

# Section 6 Mounting Hardware

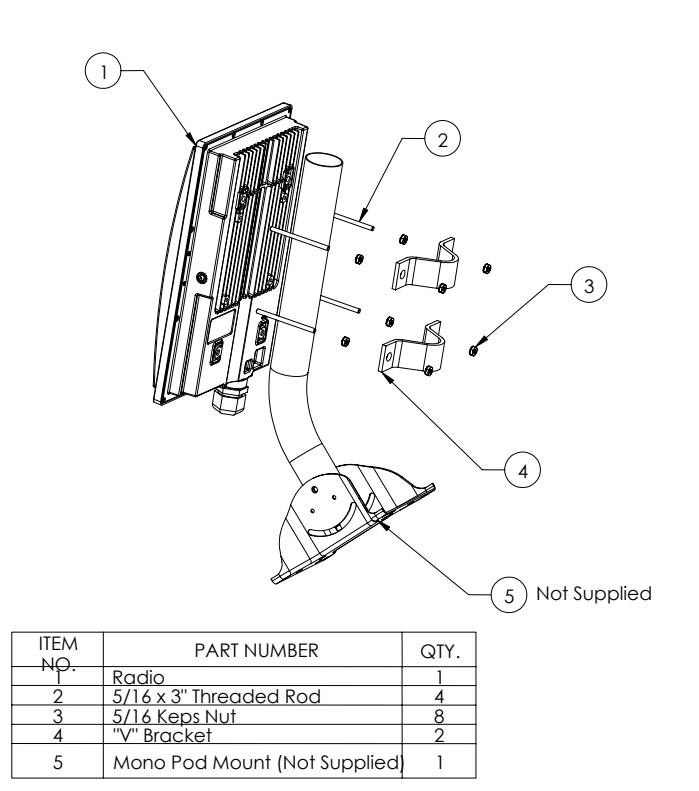

Figure 8: M2400S Mounting Hardware Assembly

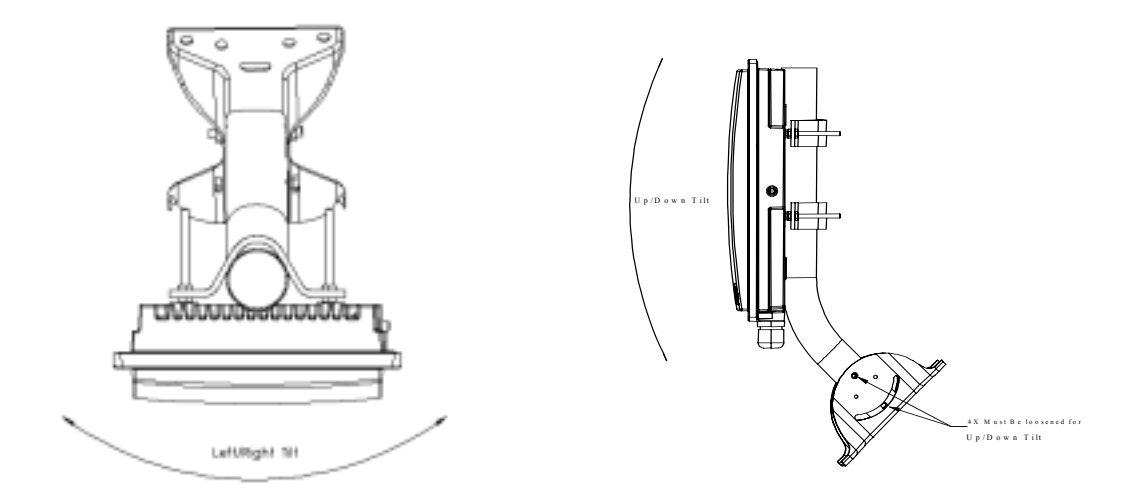

Figure 9: Articulation for M2400S with Mono Pod Mount (not supplied)

Trango Broadband Wireless — User Manual M2400S Rev A

# **Cabling and Grounding Considerations**

## Grounding Example

Proper mounting of the radio includes consideration for grounding. Please note that if the radio is attached to a metal pole that is earth-grounded, no other grounding is necessary. If the radio is not earth-grounded via the mounting bracket, you must attach a grounding wire to the grounding stud on the back of the radio as in the adjacent diagram.

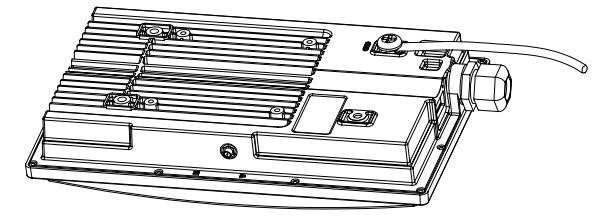

Figure 10: Grounding of Radio

#### **Installation Notes**

Access to the radio's RJ-45 Port and LED status lights are purposely located at the bottom of the radio to minimize the risk of water intrusion. **Do not mount the radio upside down.** 

The J-Box is not a weatherized device and must be located either indoors or in a weather-protected cabinet.

#### Shielded twisted pair Cat-5 cable is recommended for all installations unless cable is placed in metal conduit.

The shield within the Cat-5 cable does not need to be grounded if the radio itself is grounded.

It is important to consider that most Cat-5 cable will deteriorate over time if exposed to the weather (especially direct sunlight). Conduit (metal or PVC) is recommended to protect the cable.

Important! The Ethernet port compression washer should be loosely tightened around the Cat-5 cable to allow pressure equalization within the radio enclosure. Leave approximately 1 mm around the Cat-5.

#### It is important to provide strain relief and drip loop for STP Cat-5 cables. Do not mount the radio upside down.

# Section 7 Deployment

Once you are familiar with the basic operation of the radios, you are ready for deployment in the field. The deployment process consists of the following steps:

- Site Selection
- Site Survey
- Channel Planning
- SU Antenna Alignment
- Link Management Commands

# Site Selection

Proper site selection for your AP will help ensure a successful deployment. Site selection will depend on a wide variety of factors, but from the radio's performance standpoint consider the following:

- Path from AP to SU should provide as few obstructions as possible. It is advisable to place the AP as high as possible on a tall building or tower.
- Ethernet cable is limited to 300 feet from Ethernet device (router, switch) to radio.
- Radios require grounding for optimal performance.
- AP provides sector coverage of 60 degrees azimuth and 18 degrees elevation
- Consider nearby sources of interference that could degrade performance of radio. Mount radios as far from sources of interference as possible.
- Perform a site survey to determine noise levels and the relative clarity of channels at the chosen installation location.

# Site Survey

Both the AP and SU provide a powerful on-board site survey tool. This tool will tell you if there is interference present in the 2.4 GHz ISM band.

#### Command: survey <time> <antenna>

In order to use the survey command, the radio must be in Opmode "OFF." The survey can be performed for up to 10 seconds per channel (incrementing by 5 MHz). The test can be run for either the (h) horizontal polarization, (v) vertical polarization, or (e) external antenna.

Prior to performing the site survey, place the radio in the installation spot, and aim the radio in the desired direction.

The results of the test will provide you with a listing of each channel in the band, the average signal received, and the maximum signal received during the survey period.

In general you will be looking for frequencies with interference signal strength of -85 dBm or lower. If interference is present on various channels, it is recommended that you chose clean channels or alternate polarizations for your deployment. If it is not possible to use a clean channel/polarization combination, there are various methods available to mitigate the affects of interference. These methods include the use of the RFRX THRESHOLD settings, the use of external shields, and/or external narrower beam antennas.

#### Site Survey Example:

#> survey 2 v Press [space] then [enter] to stop

peak -94 dBm avg -99 dBm 2350 MHz 2355 MHz peak -94 dBm avg -99 dBm 2360 MHz peak -94 dBm avg -99 dBm 2365 MHz peak -94 dBm avg -99 dBm peak -94 dBm avg -99 dBm 2370 MHz 2375 MHz peak -94 dBm avg -99 dBm 2380 MHz peak -94 dBm avg -99 dBm peak -94 dBm avg -99 dBm 2385 MHz 2390 MHz peak -94 dBm avg -99 dBm 2395 MHz peak -94 dBm avg -99 dBm 2400 MHz peak -94 dBm avg -99 dBm 2405 MHz Ch 1 peak -91 dBm avg -92 dBm 2410 MHz peak -69 dBm avg -75 dBm \*\* 2415 MHz Ch 2 peak -61 dBm avg -66 dBm \*\*\* peak -70 dBm avg -76 dBm \* 2420 MHz 2425 MHz Ch 3 peak -90 dBm avg -92 dBm 2430 MHz peak -94 dBm avg -99 dBm 2435 MHz Ch 4 peak -94 dBm avg -99 dBm 2440 MHz peak -94 dBm avg -99 dBm 2445 MHz Ch 5 peak -94 dBm avg -99 dBm peak -94 dBm avg -99 dBm 2450 MHz 2455 MHz Ch 6 peak -94 dBm avg -99 dBm 2460 MHz peak -94 dBm avg -99 dBm 2465 MHz Ch 7 peak -94 dBm avg -99 dBm 2470 MHz peak -94 dBm avg -99 dBm 2475 MHz Ch 8 peak -94 dBm avg -99 dBm peak -94 dBm avg -99 dBm 2480 MHz 2485 MHz peak -94 dBm avg -99 dBm 2490 MHz peak -94 dBm avg -99 dBm 2495 MHz peak -94 dBm avg -99 dBm 2500 MHz peak -94 dBm avg -99 dBm 2505 MHz peak -94 dBm avg -99 dBm 2510 MHz peak -94 dBm avg -99 dBm 2515 MHz peak -94 dBm avg -99 dBm 2520 MHz peak -94 dBm avg -99 dBm 2525 MHz peak -94 dBm avg -99 dBm 2530 MHz peak -94 dBm avg -99 dBm 2535 MHz peak -94 dBm avg -99 dBm 2540 MHz peak -94 dBm avg -99 dBm 2545 MHz peak -94 dBm avg -99 dBm 2550 MHz peak -94 dBm avg -99 dBm #>

In this example of a survey on the vertical polarization for 2 seconds for each 5 MHz portion of spectrum, the largest amount of energy is detected at frequency 2415 MHz.

The asterisks (\*\*\*\*) indicate the highest **avg** amount of energy detected and corresponds to the number of yellow colored LEDs lit.

Note: The survey also covers spectrum outside of the operational range of the radio.

Once the site survey is completed you are ready to install your radios. It is recommended that APs be installed first. The reason for this is that the SU has a built-in RSSI tool that will help you properly aim the SU toward the AP to achieve the maximum signal strength.

# AP Search and SU Antenna Alignment

Once the AP is installed and aligned in the correct general direction, it is time to install the SU. The hardware installation of the SU is identical to the AP, including considerations for line-of-sight, cable distances, cable type, weather sealing, and grounding.

Once the SU is installed and aimed in the general direction of the AP it is time to perform an RSSI (relative signal strength indicator) test to determine the signal strength from the AP. Now you can precisely align the SU antenna for maximum signal strength.

Although it is possible to rely upon the Subscriber Unit's LEDs for alignment, more precise RSSI readings are available from the command *rssi*.

In conjunction with the *rssi* command, it is also useful to perform the *apsearch* command. This command will tell you which AP is providing an adequate signal at the location of the SU.

#### **AP Search**

- 1. Ensure AP is in Opmode "ON."
- 2. Run the *apsearch* command to verify which AP is providing the strongest signal strength.

#> apsearch

In this example, an AP is detected on channel 1 with polarization horizontal. Furthermore, the Base ID is 1234 and the MAC address is 00 01 DE 18 6A 05.

```
Press [space] then [enter] to stop
```

```
1 2405 Hz 1234 DE 18 6A 05 [H: -55 dBm] [V: -75 dBm] [E: -99 dBm]
2 2415 Hz ---- FF FF FF FF [H: -98 dBm] [V: -98 dBm] [E: -99 dBm]
3 2425 Hz ---- FF FF FF FF [H: -99 dBm] [V: -99 dBm] [E: -99 dBm]
4 2435 Hz ---- FF FF FF FF [H: -99 dBm] [V: -98 dBm] [E: -99 dBm]
5 2445 Hz ---- FF FF FF FF [H: -99 dBm] [V: -98 dBm] [E: -98 dBm]
6 2455 Hz ---- FF FF FF FF [H: -99 dBm] [V: -99 dBm] [E: -99 dBm]
7 2465 Hz ---- FF FF FF FF [H: -99 dBm] [V: -99 dBm] [E: -99 dBm]
8 2475 Hz ---- FF FF FF FF [H: -99 dBm] [V: -99 dBm] [E: -99 dBm]
8 2475 Hz ---- FF FF FF FF [H: -99 dBm] [V: -99 dBm] [E: -99 dBm]
#>
```

#### **RSSI Command for Antenna Alignment**

Step 1 Telnet into the SU (while in Opmode "OFF"). Use the *freq* and *antenna* command to note current radio settings.

Step 2 Run the *rssi* command. The telnet session screen will begin a continuous readout of the received signal strength. As you read the RSSI reading, move the antenna in the horizontal and vertical planes until the maximum RSSI reading is achieved. To allow for plenty of fade margin we recommend a continuous RSSI reading of -78 dBm or better. An RSSI of -88 dBm will allow you to establish a wireless link, but there may not be sufficient fade margin for reliable and continuous operation.

Example 1 has the wrong freq and antenna settings: #> rssi

[ 1] peak -99 dBm avg -99 dBm
[ 2] peak -99 dBm avg -99 dBm
[ 3] peak -99 dBm avg -99 dBm

Example 2 has the correct freq and antenna settings: #> rssi

1] peak -38 dBm avg -80 dBm \*

2] peak -38 dBm avg -75 dBm \*\*

[ 3] peak -37 dBm avg -75 dBm \*\*

Step 3 If it is not possible to receive an adequate RSSI reading it may be necessary to reorient the AP (up/down, left/right) to increase the output power. Or move the SU to a location with better line-of-sight to the AP. Alternatively consider using external antennas on either the AP or SU or both.

Once you are satisfied with the RSSI reading, tighten down the SU in the optimum position. To stop the RSSI continuous readout hit SPACE ENTER.

Trango Broadband Wireless — User Manual M2400S Rev A

#### SU Alignment Using LEDs

The LED RSSI indicators on the bottom of the radio provide a handy alignment tool. If all four LEDs are lit, the unit is receiving -64 dBm or stronger. If no LEDs are lit, there is not sufficient signal strength to establish a wireless link.

| Lit LEDs | Signal Strength      |
|----------|----------------------|
| 0 LED    | -86 dBm or weaker    |
| 1 LED    | -76 to -85 dBm       |
| 2 LED    | -69 to -75 dBm       |
| 3 LED    | -66 to -70 dBm       |
| 4 LED    | -65 dBm and stronger |

Note: RSSI tool (telnet or LEDs) will show all RF energy on a given freq. i.e. – a nearby SU on the same freq. passing traffic may give the appearance of a strong signal from your AP when in fact it is not and cause a misalignment.

# Link Management Commands

Once the radios are properly aligned for maximum RSSI, ensure the SU's default Opmode is "ON" and that all configuration parameters are correct.

Reboot the SU. Once the SU enters Opmode "ON" the authentication process will begin, and the two radios will begin to associate. From the AP side, there are several basic diagnostics commands, such as *su ping, su info, and su testrflink,* which can check if a reliable RF link has been established. It may take one minute or more for the association process to complete. This process may take longer if there are many SUs in the sector.

# If all tests show favorable results, the wireless link will automatically begin passing Ethernet traffic between the radios.

In establishing and diagnosing the quality of the link between AP and SU(s), there are a few commands that are especially useful. All of these commands are performed at the AP. A summary of these commands follows:

#### su

Displays the status of all SUs in the AP's SUDB. SUs in the SUDB will appear by SU ID, and will be classified into one of the following status categories: Associated, Associating, or OFF. All associated SUs will be indicated.

Example: #> su [Priority] 1 [0] 1 [1] [2] [3] [4] [5] [Associating] [Power Off] 17 Success.

#### su ping <suid>

AP will send 10 RF pings to the designated SU ID. The response from each ping will indicate latency (in micro-seconds) and the received signal strength (RSSI) from the SU for each of the 10 pings. Note this command will also tell you the distance from the AP to the SU.

Example: #> su ping 1 [#Begin]

Trango Broadband Wireless — User Manual M2400S Rev A

[001] Ping #0 -> -52 dB 220 us 0.0 mi Ping #1 -> -53 dB 219 us 0.0 mi Ping #2 -> -53 dB 220 us 0.0 mi Ping #3 -> -52 dB 220 us 0.0 mi Ping #4 -> -53 dB 219 us 0.0 mi Ping #5 -> -52 dB 220 us 0.0 mi Ping #6 -> -50 dB 220 us 0.0 mi Ping #7 -> -52 dB 220 us 0.0 mi Ping #8 -> -52 dB 220 us 0.0 mi Ping #9 -> -52 dB 220 us 0.0 mi Ping #9 -> -52 dB 220 us 0.0 mi [#End] Avg = -51 dB Success.

#### su <suid>

AP will poll the SU for SU's current status and will provide information such as SU range from AP, signal strength received at SU from AP, SU temperature, etc.

Example:

#> su 1

[1] pr [as] y [d] 0.0 [rssi at ap] -50 dBm [rssi at su] -60 dBm
[ip] 10.8.1.234 [subnet] 255.255.255.192 [gateway] 10.8.1.193
[mac] 00 01 DE 19 F0 A4
[hw ver] 0006 [fpga ver] 04042201 [fpga chksum] 47231EEE
[fw ver] 1p0x8 [fw chksum] 6DDF232C [fw datecode] 04061502
[default channel and antenna] 1 h [active channel and antenna] 1 h
[tx power] 23 dBm
[ch#1] 2405 [ch#2] 2415 [ch#3] 2425 [ch#4] 2435 [ch#5] 2445 [ch#6] 2455
[ch#7] 2465 [ch#8] 2475
[remarks]
[RF Tx Retry at AP] 0 [RF Tx Retry Maxed Out at AP] 0
[RF Tx Retry at SU] 0 [RF Tx Retry Maxed Out at SU] 0

#>

#### su linktest <suid>

This command checks the integrity of the wireless link from the standpoint of performance (throughput) and over-the-air packet loss. The AP will send 100 1600 byte packets to the SU, and the SU will return the packets it receives to the AP. A perfect link (without dropped packets) will yield average throughput of 5,000 Kbps. If heavy packet loss occurs it may be caused by interference or multi-path.

Example: #> su linktest 1 [suid] 1 [pkt len] 1600 bytes [# of pkts per cycle] 100 [cycle] 10 0 [AP Tx] 100 [AP Rx] 100 [AP RxErr] 0 [SU Tx] 100 [SU Rx] 100 [SU RxErr] 0 5

```
00 ms 5120 kbps

1 [AP Tx] 100 [AP Rx] 100 [AP RxErr] 0 [SU Tx] 100 [SU Rx] 100 [SU RxErr] 0 5

00 ms 5120 kbps

2 [AP Tx] 100 [AP Rx] 100 [AP RxErr] 0 [SU Tx] 100 [SU Rx] 100 [SU RxErr] 0 5

00 ms 5120 kbps

3 [AP Tx] 100 [AP Rx] 100 [AP RxErr] 0 [SU Tx] 100 [SU Rx] 100 [SU RxErr] 0 5

00 ms 5120 kbps
```

#### Deployment

4 [AP Tx] 100 [AP Rx] 100 [AP RxErr] 0 [SU Tx] 100 [SU Rx] 100 [SU RxErr] 0 5 00 ms 5120 kbps 5 [AP Tx] 100 [AP Rx] 100 [AP RxErr] 0 [SU Tx] 100 [SU Rx] 100 [SU RxErr] 0 5 00 ms 5120 kbps 6 [AP Tx] 100 [AP Rx] 100 [AP RxErr] 0 [SU Tx] 100 [SU Rx] 100 [SU RxErr] 0 5 00 ms 5120 kbps 7 [AP Tx] 100 [AP Rx] 100 [AP RxErr] 0 [SU Tx] 100 [SU Rx] 100 [SU RxErr] 0 5 00 ms 5120 kbps 8 [AP Tx] 100 [AP Rx] 100 [AP RxErr] 0 [SU Tx] 100 [SU Rx] 100 [SU RxErr] 0 5 00 ms 5120 kbps 9 [AP Tx] 100 [AP Rx] 100 [AP RxErr] 0 [SU Tx] 100 [SU Rx] 100 [SU RxErr] 0 5 00 ms 5120 kbps 9 [AP Tx] 100 [AP Rx] 100 [AP RxErr] 0 [SU Tx] 100 [SU Rx] 100 [SU RxErr] 0 5 00 ms 5120 kbps 9 [AP Tx] 100 [AP Rx] 100 [AP RxErr] 0 [SU Tx] 100 [SU Rx] 100 [SU RxErr] 0 5 00 ms 5120 kbps [AP Total nTx] 1000 pkts

[AP Total nRx] 1000 pkts [AP Total nRxErr] 0 pkts

[SU Total nTx] 1000 pkts [SU Total nRx] 1000 pkts [SU Total nRxErr] 0 pkts

[AP to SU Error Rate] 0.00 % [SU to AP Error Rate] 0.00 %

[Avg of Throughput] 5120 kbps

#> Success.

#### su testrflink <suid>

This command also checks the integrity of the wireless link from the standpoint of over-the-air packet loss. In this test, the AP will send 20 large (1512 byte) packets to the SU, and the SU will in turn send the same 20 packets back to the AP. The expected result of an error free link is 20..20..20, indicating (in the following sequence) 20 packets sent from AP, 20 packets received back at AP, and 20 packets received at the SU. Any results other than 20..20..20 indicates a performance problem, most likely due to interference or inadequate signal to noise ratio. For thorough results it is recommended you run the command repeatedly for at least 1 minute or more to determine if packets are passing without error consistently over time. This command will give results without the help from ARQ. Note: This test does not provide as much detail as the *linktest* command.

The "r" is used in this command to repeat the RF link test repeatedly until the user terminates the test by hitting SPACE ENTER.

Example: #> su testrflink 1 r

Press [space] then [enter] to stop [len] 1512 [suid] 1 [ 0] .......[AP Tx] 20 [AP Rx] 20 [SU Rx] 20 [ 1] ......[AP Tx] 20 [AP Rx] 20 [SU Rx] 20 [ 2] ......[AP Tx] 20 [AP Rx] 20 [SU Rx] 20 [ 3] ......[AP Tx] 20 [AP Rx] 20 [SU Rx] 20 [ 4] ......[AP Tx] 20 [AP Rx] 20 [SU Rx] 20 [ 5] ......[AP Tx] 20 [AP Rx] 20 [SU Rx] 20 Success.

#>

As another example, a result of 20..10..18 would indicate 20 packets sent from the AP, 18 packets received at the SU, and 10 packets received back to the AP. These types of results may be caused by Fresnel zone infringements, interference, or multi-path.

Trango Broadband Wireless - User Manual M2400S Rev A

# ARQ with Selected Repeat and Multirate Feature

The M2400S features ARQ, or "Automatic Repeat Request," which provides the ability to correct for missing or erred packets of data by asking the sender to re-transmit the data.

Both the AP and SU units implement a form of ARQ known as Selective Repeat.

The units make a first attempt at transmitting a data frame using the 5.5 Mbps rate. Then, if a re-try is required, the 2nd attempt will be at 5.5 Mbps as well. The 3rd and 4th attempts will be at a rate of 2.75 Mbps. After the 4th attempt there will be no more re-tries. A counter describing "maximum retries reached" will be incremented.

- A minimum of 100ms is placed between re-transmission requests.
- The units buffer up to 1200 frames or 4 seconds worth of RF TX Data frames to support the ARQ algorithm.
- The AP unit maintains counters concerning the ARQ algorithm on a per SU basis. The counters shall include the following data:

Total Transmitted Frames Total Retransmission Attempts Total "Maximum Attempts Reached"

The SU also maintains a counter concerning its use of the ARQ algorithm. Counters include the following data:

Total Transmitted Frames Total Retransmission Attempts Total "Maximum Attempts Reached"

# Section 8 Management

Section Topics:

- Radio Management Access via TCP/IP
- SU Management from AP's command set
- SNMP

# Radio Management Access Via TCP/IP

The IP Address of an M2400S radio is for management purposes only. The IP address is not used for routing purposes or passing traffic. Users should take care to set appropriate IP schemes for all management activities including upgrading the radio's firmware. It is not uncommon for users to assign public IP addresses to radios so that they can be accessed from anywhere on the Internet. In order to gain TCP/IP access to the SU (from either side of the wireless network) ensure that the SU switches 2 and 6 are turned on. In order to gain TCP/IP access to the AP from the SU side of the wireless network ensure that AP switch 7 is turned on.

# SU Management from AP

The AP provides several commands that permit the management of associated SUs. In fact, most system management functions are performed by issuing commands from the AP. Presented below are a few examples of these commands:

su <all | suid, 1..126> su info <suid, 1..126> su linktest <suid, 1..126> su password <suid | all> <rw|ro> <new password> <new password> su ping <suid, 1..126> su reboot <suid | all> su sw <suid | all> <sw#, 0..7> <on | off> su testrflink <suid, 1..126> <r> su testrflink <all> <r>

Note: SU commands issued from the AP will automatically update the SU's flash memory. No *save ss* command is necessary.

Trango Broadband Wireless — User Manual M2400S Rev A

You can remotely change the SUs password for a single SU or all SUs in a sector using the syntax below: *su password <suid* | *all> <rw* | *ro> <new password> <new password>* 

Example: su password all rw hello hello To remotely change the read write password on all SUs to "hello."

You can change the SUs IP, subnet, and gateway using the syntax below: *su ipconfig <suid> <new ip> <new subnet> <new gateway>* 

Example: su ipconfig 7 192.168.10.10 255.255.255.0 192.168.10.1

In this example SU ID 7's IP address was changed to 192.168.10.10, the subnet mask to 255.255.255.0, and the gateway to 192.168.10.1.

A complete description of these commands and many others can be found in Appendix A – Command Set Summary.

## Loading Multiple SU's into SUDB using DLOAD Command

To load a full database of SU entries into the AP's SUDB, you will need to create an SUDB in ASCII text file format. As shown below, each row represents all information for one SU. Each column is an information field, which includes: SU ID, SU to SU group, service level, CIR, MIR, and MAC address.

005 re a 1 3000 3000 3000 3000 0000 00 01 de 16 e3 60 --- Subscriber 1 007 re a 1 3000 3000 3000 3000 0000 00 01 de 16 e3 7c --- Subscriber 2 --- Subscriber 3 009 re a 1 3000 3000 3000 3000 0000 00 01 de 16 e3 7b 000 --- End of file indicator ----- MAC Address 1 1 ----- Reserved (should be 0000) 1 ----- mir uplink ----- mir downlink ----- cir uplink ----- cir downlink ----- su2su group id ----- rate (currently not supported, value should be a) ----- pr priority/regular user ----- su id (1..127)

1. **Telnet** into the AP, and run the command *tftpd on* to enable tftp process.

- 2. Tftp the file to the AP from your DOS prompt (example: tftp <IP of AP> put mySUs.txt).
- 3. From the AP telnet session run command *sudb dload* to load and activate the database.
- 4. Run command *sudb view* to verify the database entries.
- 5. Run the command *save sudb* to write the database to non-volatile memory.

## SNMP

The M2400S supports Simple Network Management Protocol (SNMP) for network management. Network management consists of the following 4 categories: configuration, accounting, alarm, and monitoring and control. These capabilities allow the network operator to provide superior services through higher network availability and an integrated accounting system. For more information on SNMP and its uses you can visit http://www.faqs.org/faqs/snmp-faq/.

The Trango SNMP solution supports MIB-II (system only) and the Trango proprietary Management Information Base (MIB). The SNMP agent resides on the AP ONLY. It gathers health, status and performance statistics from all SUs locally. The agent then responds back to the SNMP manager upon request.

Users interested in using the SNMP functionality should review the entire M2400S MIB for a complete understanding of its features. The M2400S MIB is available for download at:

http://www.trangobroadband.com/support/downloads.htm

The following is an overview of a few of the more commonly used SNMP objects in the M2400S system.

# **Objects for Monitoring and Control**

#### SU Bandwidth Monitoring

- suRFInOctets Number of octets of payload transmitted from AP's RF port.
- **suRFOutOctets** Number of octets of payload received on AP's RF port.

#### **AP Bandwidth Monitoring**

- aptrafficEthInOctets Number of octets of payload received on the Ethernet port.
- aptrafficEthOutOctets Number of octets of payload transmitted from the Ethernet port.
- aptrafficRFInOctets Number of octets of payload received on the RF port.
- aptrafficRFOutOctets Number of octets of payload transmitted from the RF port.

Link Status Monitoring –Various traps are defined as follows:

- SU Link Up When SU associates to the AP
- SU Link Down When SU disassociates from the AP

**AP and SU Control** – SNMP also provides several control capabilities. The majority of the features available on the CLI are also available in SNMP. Here are a few of these features:

- Add/delete subscriber
- Change channel
- Set power
- Set radio sensitivity

Review the Trango M2400S MIB for the complete listing of MIB Objects.

## **SNMP** Setup

Trango Broadband provides only the MIB portion of the SNMP Management system. The radios act as individual agents, and it is up the user to provide an SNMP Manager software from a third party vendor. Below is an example of the setup process for SNMPc from Castle Rock<sup>TM</sup>.

- 1. Unzip trangopkg.zip file to a local temporary directory.
- 2. Go to your local temporary directory. You will find 4 files as shown below.
  - a. trango\_m2400sap\_1p0.mib M2400S AP MIB file

- b. trango.ico M900S AP icon
- c. autoico.txt instruction file (Selects Trango icon automatically during initial set-up.)d. readme.pdf
- 3. Copy trango m2400sap 1p0.mib file to C:\Program Files\SNMPc Network Manager\mibfiles
- 4. Copy autoico.txt file to C:\Program Files\SNMPc Network Manager\mibfiles
- 5. Copy trango.ico file to C:\Program Files\SNMPc Network Manager\bitmaps
- 6. The MIB needs to be compiled into the SNMPc database

By default, the Read Community is set to "**public**," and the Write Community is set to "**private**" in the AP. The Trap Community is "**SNMP\_trap**." The manager needs to have the same settings in order to communicate with the AP successfully.

To send traps from the AP set the following:

- trap destination IP (Trango MIB object trapconfig-trapconfigInfo)
- trap community string (Trango MIB object trapconfig-aptrpTable-AptrpEntry)
- enable each trap (Trango MIB object traponfig-aptrpTable-AptrpEntry)

# Appendix A Command Set Reference

(ro = read only access, rw = read write access)

| Command                                                                                                    | Radio   | Description                                                        | Access |
|----------------------------------------------------------------------------------------------------|---------|--------------------------------------------------------------------|--------|
| ?                                                                                                    | AP/SU   | Display complete list of commands and syntax                       | ro/rw  |
|                                                                                                    |         |                                                                    |        |
| ? <command/>                                                                                                    | AP/SU   | Display specific command syntax                                    | ro/rw  |
| antenna                                                                                                    | AP/SU   | Display current antenna setting                                    | ro/rw  |
|                                                                                                    |         | (h=horizontal, v=vertical, e=external)                             |        |
| antenna $\leq e   h   v >$                                                                                                    | AP/SU   | Select antenna mode                                                | rw     |
|                                                                                                    |         | (h=horizontal, v=vertical, e=external)                             |        |
| aprssi <ch#> <antenna, e="" h="" v=""  =""></antenna,></ch#>                                                                                                    | AP/SU   | Scan two strongest APs                                             | ro/rw  |
|                                                                                                    |         | (Opmode "OFF" only)                                                |        |
| apsearch                                                                                                    | AP/SU   | Scan all channels to look for APs                                  | ro/rw  |
|                                                                                                    |         | (Opmode "OFF" only)                                                |        |
| arq                                                                                                    | AP/SU   | Display current ARQ settings                                       | ro/rw  |
| arq <on off></on off>                                                                                                    | AP/SU   | Enable/disable ARQ                                                 | rw     |
| bye                                                                                                    | AP/SU   | Same as "logout"                                                   | ro/rw  |
| eth link                                                                                                    | AP/SU   | Display current Ethernet setting                                   | ro/rw  |
| eth link <100fdx 100hdx 10fdx 10hdx aneg>                                                                                                    | AP/SU   | Change Ethernet duplex setting                                     | rw     |
| exit                                                                                                    | AP/SU   | Same as "logout"                                                   | ro/rw  |
| freq                                                                                                    | AP/SU   | Display current channel                                            | ro/rw  |
| freq <ch#></ch#>                                                                                                    | AP/SU   | Change current channel                                             | rw     |
| freq channeltable                                                                                                    | AP/SU   | Display channel table                                              | ro/rw  |
| freq writechannel [ <ch #=""> <freq>]</freq></ch>                                                                                                    | AP/SU   | Modify center frequency of channel.                                | rw     |
|                                                                                                    |         | < ch #> = 18                                                       |        |
|                                                                                                    |         | <freq> = 24052475</freq>                                           |        |
|                                                                                                    |         | Note: This command automatically writes to flash memory.           |        |
| help                                                                                                    | AP/SU   | Display complete list of commands and syntax                       | ro/rw  |
| help <command/>                                                                                                    | AP/SU   | Display specific command syntax                                    | ro/rw  |
| ipconfig [ <new ip=""> <new mask="" subnet=""> <new< td=""><td>AP/SU</td><td>Assign radio's IP, subnet mask, and gateway IP</td><td>rw</td></new<></new></new>                                                                                                    | AP/SU   | Assign radio's IP, subnet mask, and gateway IP                     | rw     |
| gateway>]                                                                                                    | A D/OLI | T 1 1 4 4 4 1 1 1 4 6 4 1 1 1 1 T 1 1 T                            |        |
| linktest $\langle txrx   rxtx \rangle [\langle pkt len, bytes \rangle [\langle \# of units for the formula of the formula of t$ | AP/SU   | Loopback test to check quality of the wireless link. Variable      | ro/rw  |
| pkts>[<# of cycle>]]]                                                                                                    |         | parameters include:<br>$r_{1}$                                     |        |
|                                                                                                    |         | # 0  pkts = 1,500                                                  |        |
|                                                                                                    |         | #  of excles = 1,10000                                             |        |
| logout                                                                                                    | AP/SU   | I  or out of radio                                                 | ro/rw  |
| maclist                                                                                                    | AP/SU   | Display current MAC table (MAC addresses of attached devices)      | ro/rw  |
| maclist reset                                                                                                    | AP/SU   | Display or reset current MAC table                                 | ro/rw  |
| mith                                                                                                    | AP      | Display MIR (Maximum Information Rate) Threshold                   | ro/rw  |
| mirth <0 3 Mbps>                                                                                                    | AP      | Assign MIR Threshold                                               | rw     |
|                                                                                                    |         | default = 3 Mbps                                                   | 1.0    |
|                                                                                                    |         | mirth $0 = $ Always On                                             |        |
|                                                                                                    |         | mirth $3 = Disable MIR$ Threshold                                  |        |
| opmode                                                                                                    | AP/SU   | Display current Opmode                                             | ro/rw  |
| opmode on [ <y>]</y>                                                                                                    | AP/SU   | Set Opmode to be "ON" and use "y" if Opmode is not as same as      | ro/rw  |
|                                                                                                    |         | default Opmode                                                     |        |
| password <rw ro> <new pwd=""> <new pwd=""></new></new></rw ro>                                                                                                    | AP/SU   | Specify new password (max 15 octs)                                 | rw     |
|                                                                                                    |         | rw=read/write password, ro=read only password                      |        |
| ping <ip address=""></ip>                                                                                                    | AP/SU   | Ping local Ethernet device                                         | ro/rw  |
|                                                                                                    |         | Note: This command only works for local Ethernet devices, not SU   |        |
|                                                                                                    |         | or any device behind SU.                                           |        |
| power                                                                                                    | AP/SU   | Display current TX power level                                     | ro/rw  |
|                                                                                                    |         | default = max. power value                                         |        |
| power set <min max <dbm></min max <dbm>                                                                                                    | AP/SU   | Specify TX power for both band                                     | rw     |
|                                                                                                    |         | Note: SU's power will be adjusted by AP during association process |        |
|                                                                                                    |         | (power leveling)                                                   |        |

Trango Broadband Wireless - User Manual M2400S Rev. A

| Command                                                                                                    | Radio | Description                                                                                                    | Access |
|----------------------------------------------------------------------------------------------------|-------|----------------------------------------------------------------------------------------------------|--------|
| pppoeonly                                                                                                    | SU    | Display current PPPoE filter setting                                                                                                    | ro/rw  |
| pppoeonly <on off=""  =""></on>                                                                                  | SU    | Change PPPoE filter setting                                                                                                    | rw     |
|                                                                                                    |       | With PPPoE filter set to ON, only PPPoE packets will pass Default:                                                                                          |        |
|                                                                                                    |       | off – Pass All Packets                                                                                                    |        |
| reboot                                                                                                    | AP/SU | Reboot unit                                                                                                    | ro/rw  |
| remarks                                                                                                    | AP/SU | Display remarks                                                                                                    | ro/rw  |
| remarks <str,31 octs=""></str,31>                                                                                | AP/SU | Overwrite remarks                                                                                                    | rw     |
| reset                                                                                                    | AP/SU | Reset radio's system settings back to factory defaults, then reboot                                                                                         | rw     |
| rtrxth                                                                                                    | AP/SU | Display current RF RX Threshold                                                                                                    | ro/rw  |
| rfrxth <-9855>                                                                                                   | AP/SU | default = -98 dBm                                                                                                    | rw     |
| rssi                                                                                                    | AP/SU | Display current RX RSSI for packets received during a 1s window<br>Opmode "OFF" only on AP                                                                  | ro/rw  |
| save <mainimage fpgaimage=""  =""> <current<br>chscksum&gt; <new checksum=""></new></current<br></mainimage>     | AP/SU | Save new firmware. This command gets new firmware image from<br>TFTP buffer, verifies checksum and writes to flash memory at main<br>or FPGA image section. | rw     |
| save sudb                                                                                                    | AP    | Save SUDB into flash memory                                                                                                    | rw     |
| save <systemsetting ss=""  =""></systemsetting>                                                                  | AP/SU | Save current configuration into flash memory                                                                                                    | rw     |
| set apid <ap-id></ap-id>                                                                                         | AP    | Set AP ID, <ap-id> = 1255</ap-id>                                                                                                    | rw     |
| set baseid <base-id, 4="" oct=""></base-id,>                                                                     | AP/SU | Set base station id Base ID = XXXX where $X =$ any alphanumeric character except "/"                                                                        | rw     |
| set defaultopmode <on off=""  =""></on>                                                                          | AP/SU | Set default Opmode to "ON" or "OFF"<br>Factory set default Opmode is "OFF"                                                                                  | rw     |
| set httpport [ <port #="">]</port>                                                                               | AP/SU | Set or display HTTPD port number<br>port # = 165534                                                                                                    | rw     |
|                                                                                                    |       | default port = 80                                                                                                    |        |
| set snmpcomm <read all="" id#="" trap="" write=""  =""  trap=""></read>                                          | AP/SU | Set SNMP read or write or trap community string                                                                                                    | rw     |
| set telnetport [ <port #="">]</port>                                                                             | AP/SU | Specify telnet port, <port #=""> = 165534</port>                                                                                                    | rw     |
|                                                                                                    |       | Default port = $23$                                                                                                    |        |
| snmpsample <min, 160=""></min,>                                                                                  | AP/SU | Set SNMP sample period                                                                                                    | rw     |
| su password <suid all=""  =""> <rw ro=""  =""> <new<br>password&gt; <new password=""></new></new<br></rw></suid> | AP    | change read/write or read-only password of all or a specific subscriber                                                                                     | rw     |
| su <all suid=""  =""></all>                                                                                      | AP    | Display all or specific SU information in SUBD                                                                                                    | ro/rw  |
|                                                                                                    |       | SUs.<br>1. Distance<br>2. RSSI at AP<br>3. RSSI at SU<br>4. IP address                                                                                      |        |
|                                                                                                    |       | <ol> <li>Subnet address</li> <li>Gateway address</li> <li>Device ID</li> <li>Hardware version</li> </ol>                                                    |        |
|                                                                                                    |       | <ul><li>9. FPGA version</li><li>10. FPGA checksum</li><li>11. Firmware version</li></ul>                                                                    |        |
|                                                                                                    |       | <ol> <li>Firmware checksum</li> <li>Firmware datecode</li> </ol>                                                                                            |        |
|                                                                                                    |       | <ol> <li>Broadcast/multicast packet filter on/off</li> <li>Auto scan AP on/off</li> </ol>                                                                   |        |
|                                                                                                    |       | 16. TCP/IP for AP on/off<br>17. HTTPD on/off                                                                                                    |        |
|                                                                                                    |       | 18. TCP/IP service for Ethernet port on/off                                                                                                    |        |
|                                                                                                    |       | 19. Default channel and antenna                                                                                                    |        |
|                                                                                                    |       | 20. Active channel and antenna                                                                                                    |        |
|                                                                                                    |       | 21. TX power                                                                                                    |        |

Trango Broadband Wireless - User Manual M2400S Rev. A

| Command                                                                                                    | Radio | Description                                                             | Access |
|----------------------------------------------------------------------------------------------------|-------|-------------------------------------------------------------------------|--------|
|                                                                                                    |       | 22. Remarks                                                             |        |
|                                                                                                    |       | 23. RF TX retry at AP, RF TX retry maxed out at AP                      |        |
|                                                                                                    |       | RF TX retry at SU, RF TX retry maxed out at SU                          |        |
| su ipconfig <suid> <new ip=""> <new< td=""><td>AP</td><td>Change IP, subnet, gateway for specified SU</td><td>rw</td></new<></new></suid>                | AP    | Change IP, subnet, gateway for specified SU                             | rw     |
| subnet> <new gateway=""></new>                                                                                                    |       |                                                                         |        |
| su linktest <suid></suid>                                                                                                    | AP    | Perform linktest for specified SU                                       | ro/rw  |
| su ping <suid></suid>                                                                                                    | AP    | Request SU's ranging and RSSI information                               | ro/rw  |
| su reboot <all suid=""  =""></all>                                                                                                    | AP    | Reboot a specific SU or all SUs                                         | rw     |
| su sw <suid> <sw #=""> <on oii=""  =""></on></sw></suid>                                                                                                 | AP    | Change switch settings on specified SU                                  | rw     |
| sudb airmir << suid>loll> < sir dn> < sir un>                                                                                                    | AP    | Add new SU to SUDB<br>Change SU's CIP/MIP settings                      | rw.    |
| $\leq mir dn > \leq mir un >$                                                                                                    | Ar    | Change 50 S CIN/MIK settings                                            | IW     |
| sudb defaultcirmir                                                                                                    | AP    | Display default CIR and MIR in SUDB                                     | ro/rw  |
| sudb defaultcirmir <cir 03000="" dn.=""> <cir td="" up.<=""><td>AP</td><td>Change default CIR and MIR</td><td>rw</td></cir></cir>                        | AP    | Change default CIR and MIR                                              | rw     |
| 03000> <mir 03000="" dn,=""> <mir 03000="" up,=""></mir></mir>                                                                                           |       |                                                                         | 1.00   |
| sudb defaultcirmir <default cir="" dn=""> <default cir<="" td=""><td>AP</td><td>Set MIR/CIR values to default values</td><td>rw</td></default></default> | AP    | Set MIR/CIR values to default values                                    | rw     |
| up> <default dn="" mir=""> <default mir="" up=""></default></default>                                                                                    |       |                                                                         |        |
| sudb delete <suid all=""  =""></suid>                                                                                                    | AP    | Delete SU in SUDB                                                       | rw     |
| sudb dload                                                                                                    | AP    | Download SUDB file from TFTP buffer and write to flash memory.          | rw     |
|                                                                                                    |       | This command is used to load a text file that contains the SUDB into    |        |
|                                                                                                    |       | the AP. This command can be useful if there are large numbers of        |        |
|                                                                                                    | A D   | SUs in the sector.                                                      |        |
| sudb gid <suid all=""  =""> &lt;015&gt;</suid>                                                                                                    | AP    | Change SU's gid                                                         | rw     |
| sudd view                                                                                                    | AP/SU | Display all SUDB                                                        | ro/rw  |
| survey search time, sec> antenna, n   v   e>                                                                                                    | AP/SU | $\leq$ search time $\geq = 1$ 10 sec per channel                        | 10/1W  |
|                                                                                                    |       | Opmode "OFF" only                                                       |        |
| Sw                                                                                                    | AP/SU | Display current sw setting                                              | ro/rw  |
| $sw 0 [\leq on   off > ]$                                                                                                    | AP/SU | set sw $\#0$ – enable or disable packet filter for broadcast/ multicast | rw     |
|                                                                                                    |       | packets                                                                 |        |
|                                                                                                    |       | on = filtering                                                          |        |
|                                                                                                    |       | default = on                                                            |        |
| sw 1 [ <on off=""  ="">]</on>                                                                                                    | SU    | Enable or disable SU's autoscan AP feature                              | rw     |
|                                                                                                    |       | If on, SU will automatically scan each channel and antenna port         |        |
|                                                                                                    |       | searching for AP.                                                       |        |
| sw 2 [con   off>]                                                                                                    | SU    | Enable or disable SU's TCP/ID service for AD                            | P317   |
| Sw 2 [<01   01/]                                                                                                    | 30    | Allows TCP/IP access to SU from AP side of network via wireless         | 1 w    |
|                                                                                                    |       | link.                                                                   |        |
|                                                                                                    |       | default = on                                                            |        |
| sw 3 [ <on off=""  ="">]</on>                                                                                                    | AP    | Enable or disable SU to SU (peer to peer) service                       | rw     |
|                                                                                                    |       | default = off                                                           |        |
| sw 5 [ <on off=""  ="">]</on>                                                                                                    | AP/SU | Enable or disable HTTPD (browser interface)                             | rw     |
|                                                                                                    | ~~~   | default = on                                                            |        |
| sw 6 [ <on off=""  ="">]</on>                                                                                                    | SU    | Enable or disable TCP/IP service for Ethernet port while SU is in       | rw     |
|                                                                                                    |       | Opmode ON                                                               |        |
| sw 7 [con   off>]                                                                                                    | ٨D    | Enable or disable TCP/ID service for SU_Allows TCP/ID access to         | P337   |
|                                                                                                    | Л     | AP from SU side of network via wireless link                            | 1 W    |
|                                                                                                    |       | default = on                                                            |        |
| sysinfo                                                                                                    | AP/SU | Display system configuration                                            | ro/rw  |
| targetap                                                                                                    | SU    | Display the SU current setting for target AP                            | ro/rw  |
| targetap all                                                                                                    | SU    | SU will associate with any AP with the same Base ID                     | rw     |
|                                                                                                    |       | "all" is the default setting.                                           |        |
| targetap only <mac1, hex=""> [<mac2, hex="">]</mac2,></mac1,>                                                                                            | SU    | SU will only associate with AP with specified MAC addresses.            | rw     |
| targetrssi                                                                                                    | AP    | Display SU Target RSSI in dBm. This setting is used in the SU           | ro/rw  |
|                                                                                                    | 4.5   | power leveling process.                                                 |        |
| targetrssi <dbm, -9050=""></dbm,>                                                                                                    | AP    | Change target RSSI. Note: Target RSSI must be +5 dB more than           | rw     |
|                                                                                                    |       | rirxin (KFKX 1 hreshold).                                               |        |

Trango Broadband Wireless — User Manual M2400S Rev. A

| Command                                                                                                    | Radio | Description                                                                                                    | Access |
|----------------------------------------------------------------------------------------------------|-------|----------------------------------------------------------------------------------------------------|--------|
|                                                                                                    |       | default = -60                                                                                                    |        |
| tftpd                                                                                                    | AP/SU | display current TFTPD status (status is either on or off) This command will also list any contents of the TFTP buffer.                                                               | ro/rw  |
| tftpd <on off=""  =""></on>                                                                                       | AP/SU | enable or disable TFTPD service. TFTPD must be on in order to upload new firmware or new SUDB file.                                                                                  | rw     |
| updateflash <systemsetting ss=""  =""></systemsetting>                                                            | AP/SU | Save current settings. This command can be issued in several ways:<br>save ss, updateflash systemsetting, save systemsetting, and<br>updateflash ss                                  | гw     |
| updateflash <mainimage fpgaimage=""  =""><br/><current chscksum=""> <new checksum=""></new></current></mainimage> | AP/SU | Retrieve uploaded firmware from TFTP buffer, verify checksum,<br>and write to flash memory at main or FPGA image section.                                                            | rw     |
| updateflash sudb                                                                                                  | AP    | Save SUDB into flash memory                                                                                                    | rw     |
| ver                                                                                                    | AP/SU | <ul> <li>Display firmware and date codes</li> <li>1. Version number and date code</li> <li>2. Firmware and FPGA version code</li> <li>3. Firmware and FPGA image checksum</li> </ul> | ro/rw  |

# Appendix B Specifications

All specifications apply to M2400S-AP and M2400S-SU unless otherwise noted.

#### **Radio Transmit Specifications**

| Storable Channels:                                                                                                    | 8 memory locations                                                                                                    |
|----------------------------------------------------------------------------------------------------|----------------------------------------------------------------------------------------------------|
| Agility:                                                                                                    | 2405 to 2475 MHz in 1 MHz increments                                                                                                    |
| Default channels-                                                                                                    |                                                                                                    |
| Channel 1:                                                                                                    | 2405 MHz                                                                                                    |
| Channel 2:                                                                                                    | 2415 MHz                                                                                                    |
| Channel 3 <sup>•</sup>                                                                                                    | 2425 MHz                                                                                                    |
| Channel 4                                                                                                    | 2435 MHz                                                                                                    |
| Channel 5:                                                                                                    | 2445 MHz                                                                                                    |
| Channel 6:                                                                                                    | 2455 MHz                                                                                                    |
| Channel 7:                                                                                                    | 2455 MHz                                                                                                    |
| Channel 9:                                                                                                    | 2405 MHz<br>2475 MHz                                                                                                    |
| Channel 8.                                                                                                    | 2475 MITZ                                                                                                    |
| Dower Control Dange:                                                                                                    | Mov: $\pm 22 \text{ dDm} \pm 1$                                                                                                    |
| Power Control Range.                                                                                                    | Max. $\pm 25$ ubiii $\pm 7$ - 1<br>Minu $\pm 10$ dDm $\pm 7$ Stern 1 dD                                                                                                    |
|                                                                                                    | Min: +10  aBm +/-2  Step: 1 aB                                                                                                    |
| Dout                                                                                                    | +22 dDm mov                                                                                                    |
| Ant Coin:                                                                                                    | +23 (D) $+15$ db; (SU)                                                                                                    |
| Ant. Gain:                                                                                                    | 13  dB1 (AP), +13 d01 (SU)                                                                                                    |
| EIRP:                                                                                                    | +36  dBm (4  watt) (AP), 38.5  dbm (SU w/ internal antenna)                                                                                                    |
| Freq. Stability:                                                                                                    | +/- 2.5 ppm PLL stabilized over temperature                                                                                                    |
| Freq. Plan:                                                                                                    | Upconversion from BB to 426 MHz IF to 2400 MHz                                                                                                    |
| Modulated BW:                                                                                                    | 10 MHz (null to null, 40 dB down)                                                                                                    |
| 2 Harmonia atten:                                                                                                    | Der CED 17 part 15 217                                                                                                    |
| L O Supression:                                                                                                    | Der CED 47 part 15.247                                                                                                    |
| LO Supression.                                                                                                    | rel CFR47 part 15.247                                                                                                    |
|                                                                                                    |                                                                                                    |
| Receiver Specifications                                                                                                    |                                                                                                    |
| Receiver Specifications                                                                                                    | 8 memory locations                                                                                                    |
| Receiver Specifications<br>Storable Channels:                                                                                                    | 8 memory locations<br>2405 to 2475 MHz in 1 MHz increments                                                                                                    |
| <b><u>Receiver Specifications</u></b><br>Storable Channels:<br>Agility:<br>Default channels                                                                                                    | 8 memory locations<br>2405 to 2475 MHz in 1 MHz increments                                                                                                    |
| Receiver Specifications<br>Storable Channels:<br>Agility:<br>Default channels-                                                                                                    | 8 memory locations<br>2405 to 2475 MHz in 1 MHz increments                                                                                                    |
| Receiver Specifications<br>Storable Channels:<br>Agility:<br>Default channels-<br>Channel 1:<br>Channel 2:                                                                                                    | 8 memory locations<br>2405 to 2475 MHz in 1 MHz increments<br>2405 MHz                                                                                                    |
| Receiver Specifications<br>Storable Channels:<br>Agility:<br>Default channels-<br>Channel 1:<br>Channel 2:<br>Channel 2:                                                                                                    | 8 memory locations<br>2405 to 2475 MHz in 1 MHz increments<br>2405 MHz<br>2415 MHz                                                                                                    |
| Receiver Specifications<br>Storable Channels:<br>Agility:<br>Default channels-<br>Channel 1:<br>Channel 2:<br>Channel 3:                                                                                                    | 8 memory locations<br>2405 to 2475 MHz in 1 MHz increments<br>2405 MHz<br>2415 MHz<br>2425 MHz                                                                                                    |
| Receiver Specifications<br>Storable Channels:<br>Agility:<br>Default channels-<br>Channel 1:<br>Channel 2:<br>Channel 3:<br>Channel 4:                                                                                                    | 8 memory locations<br>2405 to 2475 MHz in 1 MHz increments<br>2405 MHz<br>2415 MHz<br>2425 MHz<br>2435 MHz                                                                                                    |
| Receiver Specifications<br>Storable Channels:<br>Agility:<br>Default channels-<br>Channel 1:<br>Channel 2:<br>Channel 3:<br>Channel 4:<br>Channel 5:                                                                                                    | 8 memory locations<br>2405 to 2475 MHz in 1 MHz increments<br>2405 MHz<br>2415 MHz<br>2425 MHz<br>2435 MHz<br>2445 MHz                                                                                                    |
| Receiver Specifications<br>Storable Channels:<br>Agility:<br>Default channels-<br>Channel 1:<br>Channel 2:<br>Channel 3:<br>Channel 4:<br>Channel 5:<br>Channel 6:                                                                                                    | 8 memory locations<br>2405 to 2475 MHz in 1 MHz increments<br>2405 MHz<br>2415 MHz<br>2425 MHz<br>2435 MHz<br>2445 MHz<br>2455 MHz                                                                                                    |
| Receiver Specifications<br>Storable Channels:<br>Agility:<br>Default channels-<br>Channel 1:<br>Channel 2:<br>Channel 3:<br>Channel 4:<br>Channel 5:<br>Channel 6:<br>Channel 7:                                                                                                    | 8 memory locations<br>2405 to 2475 MHz in 1 MHz increments<br>2405 MHz<br>2415 MHz<br>2425 MHz<br>2435 MHz<br>2445 MHz<br>2455 MHz<br>2465 MHz                                                                                                    |
| Receiver Specifications<br>Storable Channels:<br>Agility:<br>Default channels-<br>Channel 1:<br>Channel 2:<br>Channel 3:<br>Channel 4:<br>Channel 5:<br>Channel 5:<br>Channel 6:<br>Channel 7:<br>Channel 8:                                                                                                    | 8 memory locations<br>2405 to 2475 MHz in 1 MHz increments<br>2415 MHz<br>2415 MHz<br>2425 MHz<br>2435 MHz<br>2445 MHz<br>2455 MHz<br>2465 MHz<br>2475 MHz                                                                                                    |
| Receiver Specifications<br>Storable Channels:<br>Agility:<br>Default channels-<br>Channel 1:<br>Channel 2:<br>Channel 3:<br>Channel 4:<br>Channel 5:<br>Channel 6:<br>Channel 7:<br>Channel 8:                                                                                                    | 8 memory locations<br>2405 to 2475 MHz in 1 MHz increments<br>2405 MHz<br>2415 MHz<br>2425 MHz<br>2435 MHz<br>2445 MHz<br>2455 MHz<br>2465 MHz<br>2475 MHz                                                                                                    |
| Receiver Specifications<br>Storable Channels:<br>Agility:<br>Default channels-<br>Channel 1:<br>Channel 2:<br>Channel 3:<br>Channel 4:<br>Channel 5:<br>Channel 6:<br>Channel 7:<br>Channel 8:<br>Cascade Noise Figure:                                                                                                    | 8 memory locations<br>2405 to 2475 MHz in 1 MHz increments<br>2405 MHz<br>2415 MHz<br>2425 MHz<br>2435 MHz<br>2445 MHz<br>2455 MHz<br>2465 MHz<br>2475 MHz<br>2475 MHz                                                                                                    |
| Receiver Specifications<br>Storable Channels:<br>Agility:<br>Default channels-<br>Channel 1:<br>Channel 2:<br>Channel 3:<br>Channel 4:<br>Channel 5:<br>Channel 6:<br>Channel 7:<br>Channel 8:<br>Cascade Noise Figure:<br>Receiver Sensitivity:<br>Composed of the second second s | 8 memory locations<br>2405 to 2475 MHz in 1 MHz increments<br>2415 MHz<br>2415 MHz<br>2425 MHz<br>2435 MHz<br>2445 MHz<br>2455 MHz<br>2465 MHz<br>2475 MHz<br>2475 MHz                                                                                                    |
| Receiver Specifications<br>Storable Channels:<br>Agility:<br>Default channels-<br>Channel 1:<br>Channel 2:<br>Channel 3:<br>Channel 4:<br>Channel 5:<br>Channel 6:<br>Channel 7:<br>Channel 8:<br>Cascade Noise Figure:<br>Receiver Sensitivity:<br>5.5 MBPS Rate:                                                                                                    | 8 memory locations<br>2405 to 2475 MHz in 1 MHz increments<br>2415 MHz<br>2415 MHz<br>2425 MHz<br>2435 MHz<br>2445 MHz<br>2455 MHz<br>2465 MHz<br>2475 MHz<br>2475 MHz<br>2475 MHz                                                                                                    |
| Receiver Specifications<br>Storable Channels:<br>Agility:<br>Default channels-<br>Channel 1:<br>Channel 2:<br>Channel 3:<br>Channel 4:<br>Channel 5:<br>Channel 6:<br>Channel 7:<br>Channel 8:<br>Cascade Noise Figure:<br>Receiver Sensitivity:<br>5.5 MBPS Rate:<br>(1x10 <sup>-6</sup> BER)                                                                                                    | 8 memory locations<br>2405 to 2475 MHz in 1 MHz increments<br>2415 MHz<br>2415 MHz<br>2425 MHz<br>2435 MHz<br>2445 MHz<br>2455 MHz<br>2465 MHz<br>2475 MHz<br>2475 MHz<br>2475 MHz<br>2 5 dB<br>- 88 dBm typical-1600 byte packet<br>- 88 dBm typical-64 byte packet                                                                                   |
| Receiver Specifications<br>Storable Channels:<br>Agility:<br>Default channels-<br>Channel 1:<br>Channel 2:<br>Channel 3:<br>Channel 4:<br>Channel 5:<br>Channel 6:<br>Channel 7:<br>Channel 8:<br>Cascade Noise Figure:<br>Receiver Sensitivity:<br>5.5 MBPS Rate:<br>(1x10 <sup>-6</sup> BER)<br>2 25 MBPS Rate:                                                                                                    | 8 memory locations<br>2405 to 2475 MHz in 1 MHz increments<br>2405 MHz<br>2415 MHz<br>2425 MHz<br>2435 MHz<br>2435 MHz<br>2445 MHz<br>2455 MHz<br>2465 MHz<br>2475 MHz<br>2475 MHz<br>- 5 dB<br>- 88 dBm typical-1600 byte packet<br>- 88 dBm typical-1600 byte packet                                                                                 |
| Receiver SpecificationsStorable Channels:Agility:Default channels-Channel 1:Channel 2:Channel 3:Channel 4:Channel 5:Channel 6:Channel 7:Channel 8:Cascade Noise Figure:Receiver Sensitivity:5.5 MBPS Rate:(1x10 <sup>-6</sup> BER)                                                                                                    | 8 memory locations<br>2405 to 2475 MHz in 1 MHz increments<br>2415 MHz<br>2415 MHz<br>2425 MHz<br>2435 MHz<br>2435 MHz<br>2455 MHz<br>2455 MHz<br>2465 MHz<br>2475 MHz<br>2475 MHz<br>< 5 dB<br>- 88 dBm typical-1600 byte packet<br>- 88 dBm typical-64 byte packet<br>- 91 dBm typical-1600 byte packet<br>- 91 dBm typical-1600 byte packet         |
| Receiver Specifications<br>Storable Channels:<br>Agility:<br>Default channels-<br>Channel 1:<br>Channel 2:<br>Channel 3:<br>Channel 4:<br>Channel 5:<br>Channel 6:<br>Channel 7:<br>Channel 8:<br>Cascade Noise Figure:<br>Receiver Sensitivity:<br>5.5 MBPS Rate:<br>(1x10 <sup>-6</sup> BER)<br>2.25 MBPS Rate:<br>(1x10 <sup>-6</sup> BER)                                                                                                    | 8 memory locations<br>2405 to 2475 MHz in 1 MHz increments<br>2415 MHz<br>2415 MHz<br>2425 MHz<br>2435 MHz<br>2435 MHz<br>2445 MHz<br>2455 MHz<br>2465 MHz<br>2475 MHz<br>2475 MHz<br>< 5 dB<br>- 88 dBm typical-1600 byte packet<br>- 88 dBm typical-64 byte packet<br>- 91 dBm typical-64 byte packet<br>- 91 dBm typical-64 byte packet             |
| Receiver Specifications<br>Storable Channels:<br>Agility:<br>Default channels-<br>Channel 1:<br>Channel 2:<br>Channel 3:<br>Channel 4:<br>Channel 5:<br>Channel 6:<br>Channel 7:<br>Channel 8:<br>Cascade Noise Figure:<br>Receiver Sensitivity:<br>5.5 MBPS Rate:<br>(1x10 <sup>-6</sup> BER)<br>2.25 MBPS Rate:<br>(1x10 <sup>-6</sup> BER)                                                                                                    | 8 memory locations<br>2405 to 2475 MHz in 1 MHz increments<br>2415 MHz<br>2415 MHz<br>2425 MHz<br>2435 MHz<br>2435 MHz<br>2455 MHz<br>2455 MHz<br>2465 MHz<br>2475 MHz<br>2475 MHz<br>< 5 dB<br>- 88 dBm typical-1600 byte packet<br>- 88 dBm typical-64 byte packet<br>- 91 dBm typical-64 byte packet                                                |
| Receiver SpecificationsStorable Channels:Agility:Default channels-Channel 1:Channel 2:Channel 3:Channel 4:Channel 5:Channel 6:Channel 7:Channel 8:Cascade Noise Figure:Receiver Sensitivity:5.5 MBPS Rate:(1x10 <sup>-6</sup> BER)2.25 MBPS Rate:(1x10 <sup>-6</sup> BER)Image Rejection:                                                                                                    | 8 memory locations<br>2405 to 2475 MHz in 1 MHz increments<br>2415 MHz<br>2415 MHz<br>2425 MHz<br>2435 MHz<br>2435 MHz<br>2445 MHz<br>2455 MHz<br>2465 MHz<br>2475 MHz<br>2475 MHz<br>2475 MHz<br>2 5 dB<br>- 88 dBm typical-1600 byte packet<br>- 88 dBm typical-64 byte packet<br>- 91 dBm typical-64 byte packet<br>- 91 dBm typical-64 byte packet |

Trango Broadband Wireless - User Manual M2400S Rev. A

LO stability:

#### +/- 2.5 ppm PLL stabilized over temperature

#### **Ethernet I/O Specifications**

| Data Input/Output:            |                                                                      |
|-------------------------------|----------------------------------------------------------------------|
| Connector:                    | Shielded RJ-45 Jack                                                  |
| Signaling Format:             | IEEE802.3i (10baseT) and IEEE802.3u (100baseT) compliant             |
| Filtering                     | PPPoE per RFC 2516 (SU only)                                         |
| Auto-Negotiation:             | Fully supports IFFF802 3-2002 Sect 2 Clause 28                       |
| Bridging Frame Size:          | 60 to 1600 bytes                                                     |
| Mnamt Framas:                 | 60 to 1000 bytes (included DINC TELNET TETD LITTD)                   |
| Mingmit Frames:               | 60 to 1472 bytes. (includes PING, TELNET, TFTP, HTTP)                |
| Protection:                   | Bi-directional transient voltage protection diodes on all data lines |
|                               | compliance with:                                                     |
|                               | $IEC(61000 \ A \ 2 \ (ESD))$                                         |
|                               | IEC01000-4-2 (ESD)<br>IEC0(1000-4-4 (EET))                           |
|                               | EC(1000-4-4(EF1))                                                    |
|                               | IEC61000-4-5 (Lightning)                                             |
| <b>Power Specifications</b>   |                                                                      |
| Input Voltage:                | Input voltage range at unit is 10.5 VDC to 24 VDC max                |
| Downer is sumplied via unu    | and mine of the DI 45 least Deriver is                               |
| Power is supplied via unus    | sed pins of the KJ-45 Jack. Power is                                 |
| injected into Ethernet cabl   | e using a junction box (J-Box) provided.                             |
| Current Cons.:                | 500 mA in transmit and receive modes at max power using 20 V         |
|                               | standard adapter (10 W) and 10 ft cable from J-Box to unit           |
|                               |                                                                      |
| Protection:                   | 28 volt Transient Voltage Suppression (TVS) diode on power input     |
|                               | Note: Voltages above 28 volts will cause damage to unit.             |
| Mechanical and Environ        | mental Specifications                                                |
|                               |                                                                      |
| General                       |                                                                      |
| Material:                     | High temp polycarbonate radome and diecast metal enclosure           |
| Size:                         | 12.5" x 8" x 2.75" including mounting studs                          |
| Weight:                       | 4 lb                                                                 |
| Mounting:                     | 2 U-Brackets, all-thread rod, nuts and washers                       |
| Connectors/Indicators         |                                                                      |
| PE Output:                    | Integral internal notch antenna per Part 15C 15 202                  |
| KI <sup>°</sup> Output.       | External RP-SMA-f connector for external antenna                     |
|                               |                                                                      |
| FCC Compliance: The tra       | nsceiver complies with the following:                                |
|                               | FCC Part 15.247                                                      |
|                               | FCC Part 15.207(a)                                                   |
| Environmental                 |                                                                      |
| Operating Temp:               | -40 to 60 deg C                                                      |
| Storage:                      | 40  to  85  deg  C                                                   |
|                               | -40 to 65 utg C                                                      |
| numiaity:                     | 100 % when sealed properly                                           |
| NEMA Rating: NEMA 4<br>Shock: | Sustain 3 axis dron from 5 feet                                      |
| SHUCK.                        | Sustain 5 axis grop nom 5 reet                                       |
| Standard Extornal Dama        | r Cumple                                                             |

<u>Standard External Power Supply</u> 20 Volt DC Power adapter and J-Box supplied with product.

Trango Broadband Wireless - User Manual M2400S Rev. A

| Туре:        | Linear wall mount transformer |
|--------------|-------------------------------|
| Input:       | 120 VAC                       |
| Output:      | 20 VDC +/- 1 V                |
| Max current: | 600 mA                        |
| Connector:   | 5mm DC barrel-type plug       |
|              |                               |

#### Standard External Power-over-Ethernet Junction Box

| Туре:                | In-line female-to-female RJ-45 adapter for CAT-5 Ethernet cable                |
|----------------------|--------------------------------------------------------------------------------|
| Connectors:          |                                                                                |
| Eth. In:             | Shielded RJ-45 Jack                                                            |
| DC Input:            | 5mm DC Barrel-type Jack                                                        |
| Eth. Out & DC Out:   | Shielded RJ-45 Jack                                                            |
| Pinout for Eth. Out: | Power (+) on pins 7+8, ground (-) on pins 4+5, and eth. data on pins 1,2,3 & 6 |
| Indicators:          | 2 LEDs to indicate power and a connection to radio                             |
| Protection:          | Resettable fuse for DC input                                                   |

#### **Integrated Antenna AP**

| Type:             | Air-loaded Patch Antenna                                      |
|-------------------|---------------------------------------------------------------|
| Polarization:     | Vertical or Horizontal Polarization (electrically selectable) |
| Frequency:        | 2405 to 2475 MHz                                              |
| Gain:             | +13 +/- 1 dBiL                                                |
| Az Beamwidth:     | 60 degrees (3 dB pts)                                         |
| El Beamwidth:     | 18 degrees (3 dB pts)                                         |
| Cross Pol:        | >15 dB                                                        |
| Front/Back Ratio: | 12 dB                                                         |
| VSWR:             | < 2.0:1 over bandwidth                                        |

## **Integrated Antenna SU**

| Type:             | Air-loaded Patch Antenna                                      |
|-------------------|---------------------------------------------------------------|
| Polarization:     | Vertical or Horizontal Polarization (electrically selectable) |
| Frequency:        | 2405 to 2475 MHz                                              |
| Gain:             | +15 +/- 1 dBiL                                                |
| Az Beamwidth:     | 32 degrees (3 dB pts)                                         |
| El Beamwidth:     | 18 degrees (3 dB pts)                                         |
| Cross Pol:        | >15 dB                                                        |
| Front/Back Ratio: | 12 dB                                                         |
| VSWR:             | < 2.0:1 over bandwidth                                        |
|                   |                                                               |

Free Manuals Download Website <u>http://myh66.com</u> <u>http://usermanuals.us</u> <u>http://www.somanuals.com</u> <u>http://www.4manuals.cc</u> <u>http://www.4manuals.cc</u> <u>http://www.4manuals.cc</u> <u>http://www.4manuals.com</u> <u>http://www.404manual.com</u> <u>http://www.luxmanual.com</u> <u>http://aubethermostatmanual.com</u> Golf course search by state

http://golfingnear.com Email search by domain

http://emailbydomain.com Auto manuals search

http://auto.somanuals.com TV manuals search

http://tv.somanuals.com